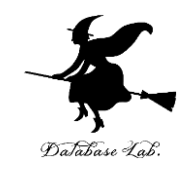

## ue-8. Unreal Engine 4の 中間まとめ

#### (Unreal Engine 4 入門)

URL:https://www.kkaneko.jp/db/ue/index.html

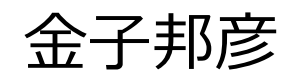

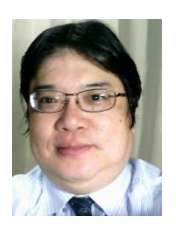

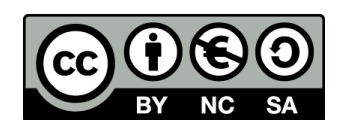

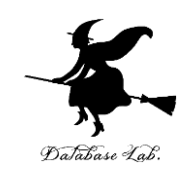

モードタブ さまざまなモードの切り替え

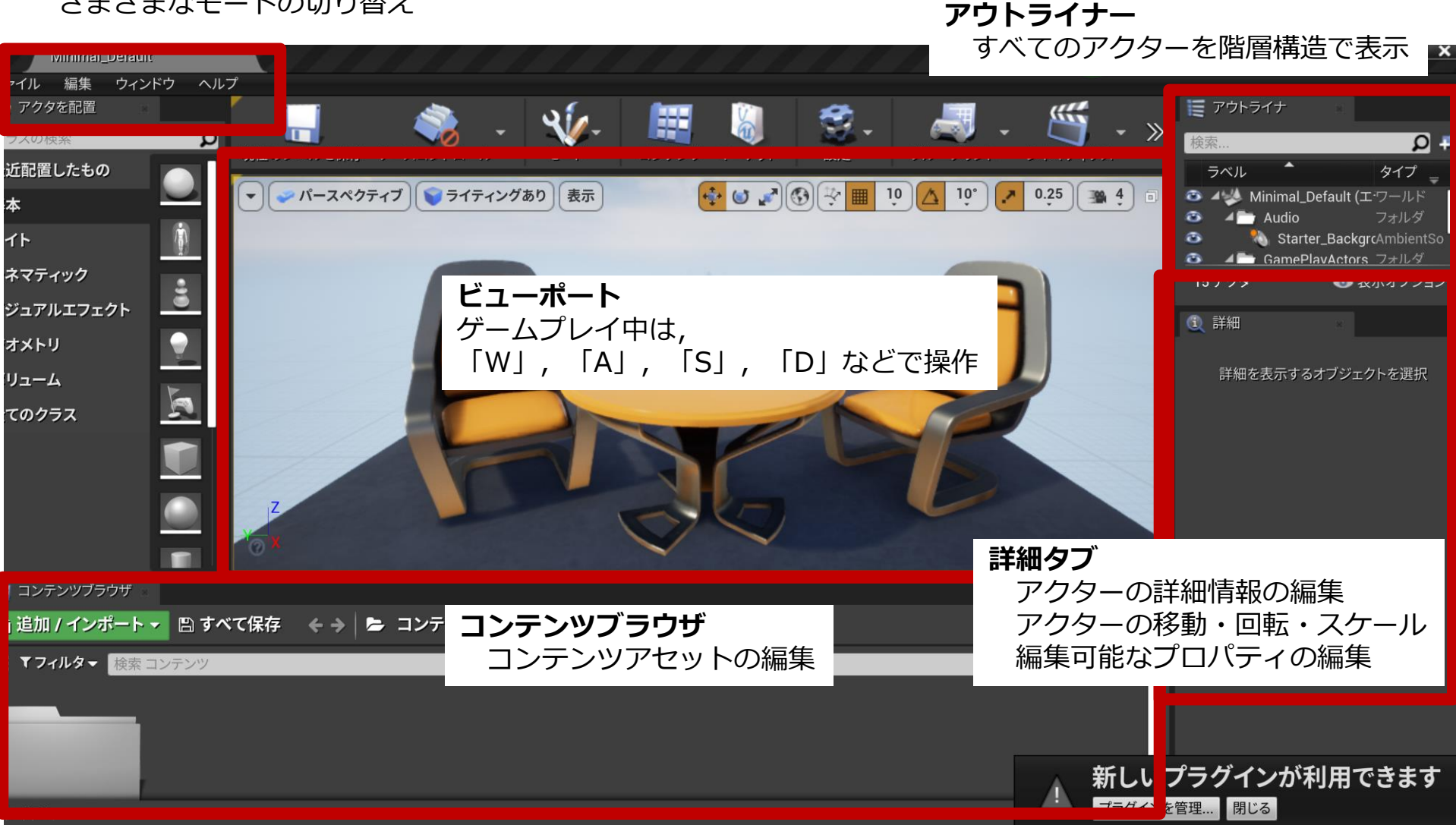

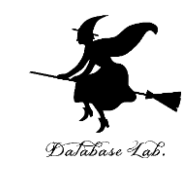

- **1. Unreal Engine の起動とブループリントプロ** ジェクトの作成
- 2. シェイプの追加, 削除
- 3. 編集時のビューポートの操作
- 4. アクタの移動,回転,拡大縮小
- 5. Player Start
- 6. 物理シミュレーション
- 7. レベルブループリント

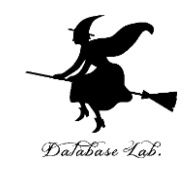

## 8-1. Unreal Engine の起動と ブループリントプロジェクト の作成

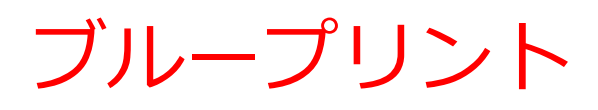

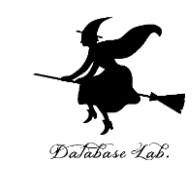

- ・ブループリント(Blueprint)とは、ビジュア ルにスクリプトを作成できるシステム
- •スクリプトは、「書かれたもの」、「台本」の ような意味. Unreal Engine では、ゲームでの イベントやアクションについての記述である.

プロジェクトの新規作成での設定項目

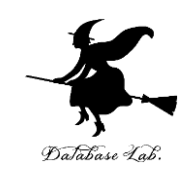

- 新規プロジェクトのカテゴリ: ゲームなど
- ・テンプレート: Blank など
- ・種類: ブループリントあるいは C++
- スターターコンテンツ:有りあるいは無し

など

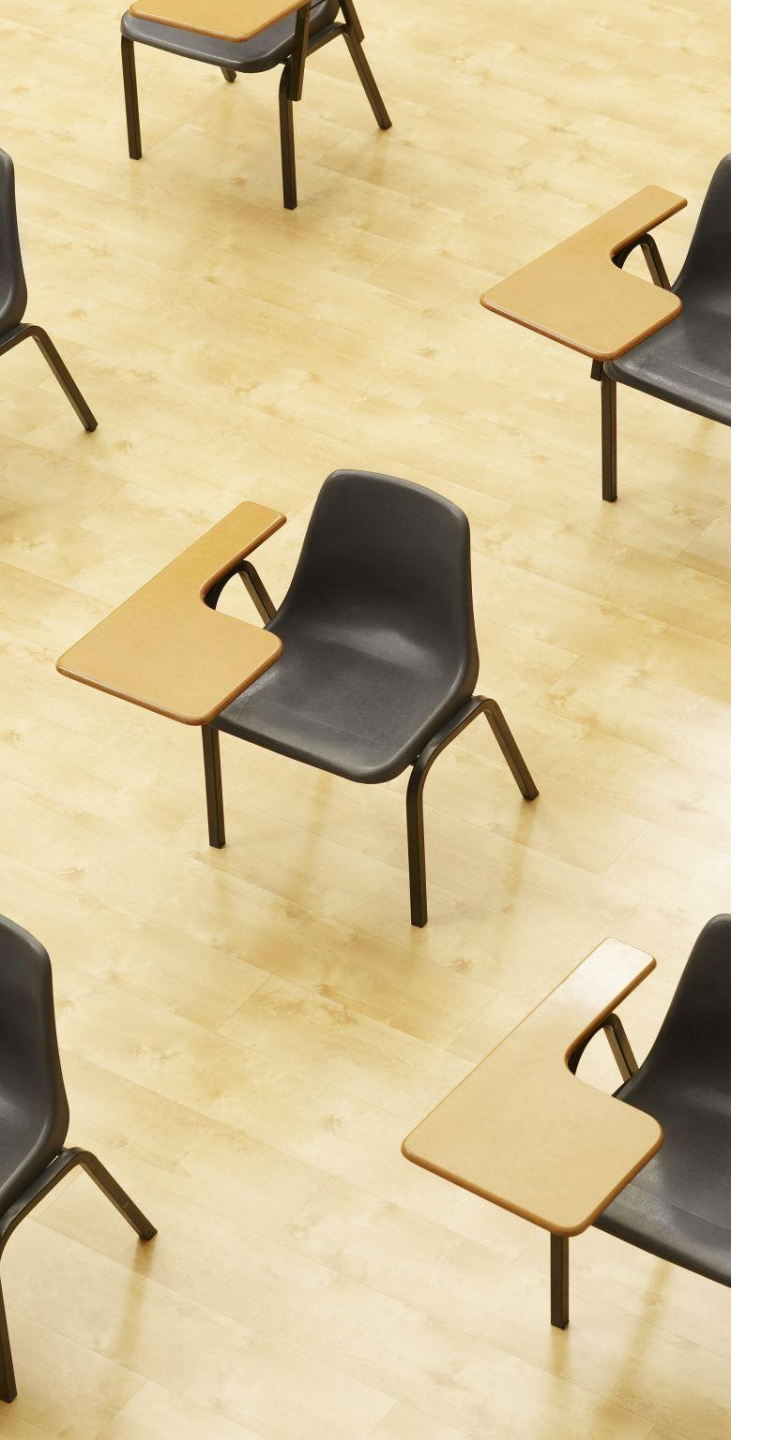

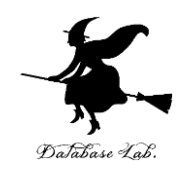

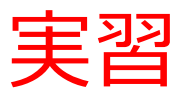

- ·資料:8~13
- Unreal Engine を起動し、次の設定で、プロジェクトを新規作成
  - ・ゲーム
  - Blank
  - ・ブループリント
  - スターターコンテンツ有り

# ① Epic Games Launcher で「Unreal Engine」, 「ライブラリ」と操作

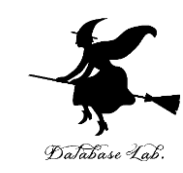

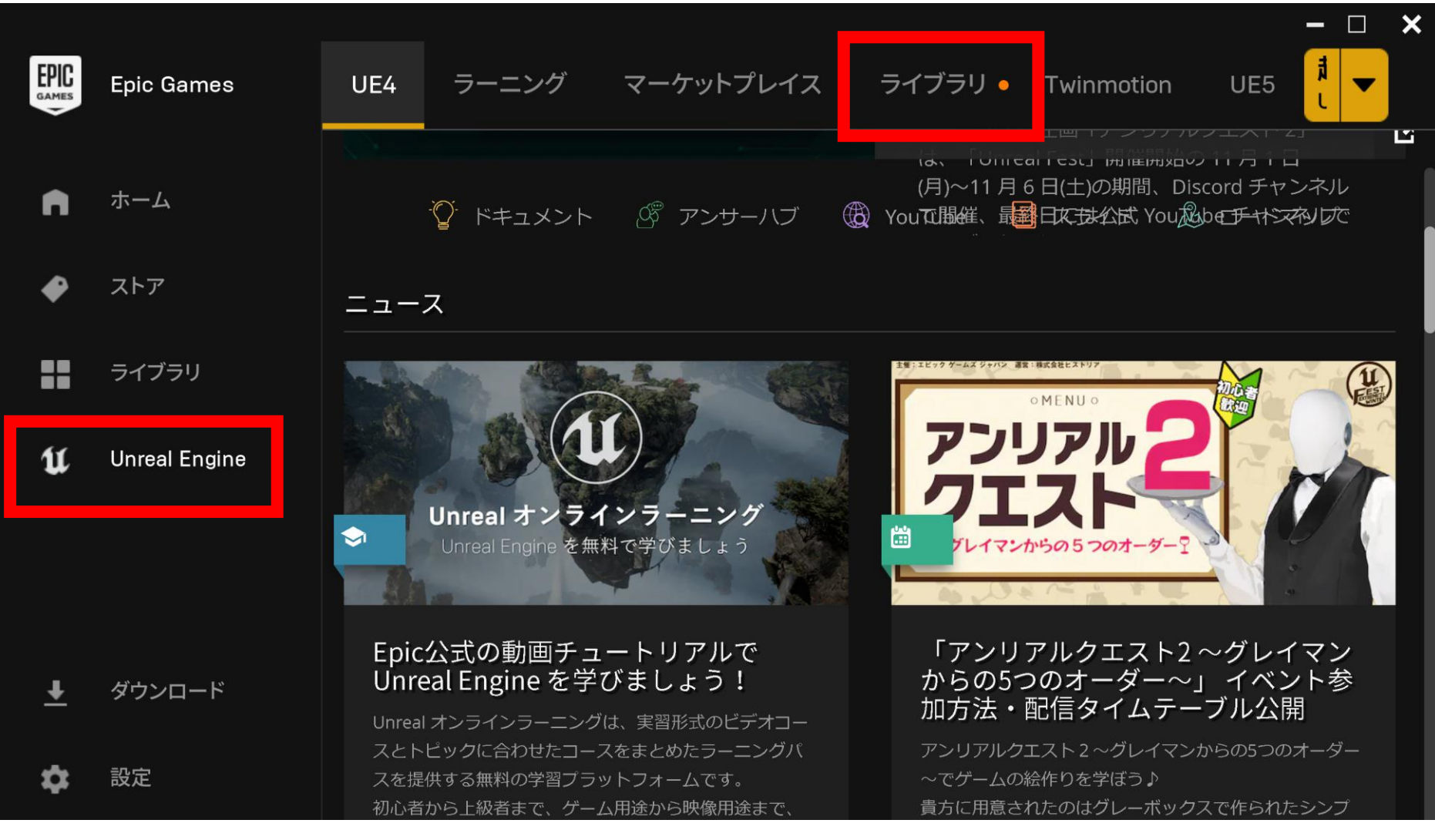

## ライブラリタブで、インストール済みの バージョンを確認ののち、「起動」をクリッジンジン クして、Unreal Engine を起動

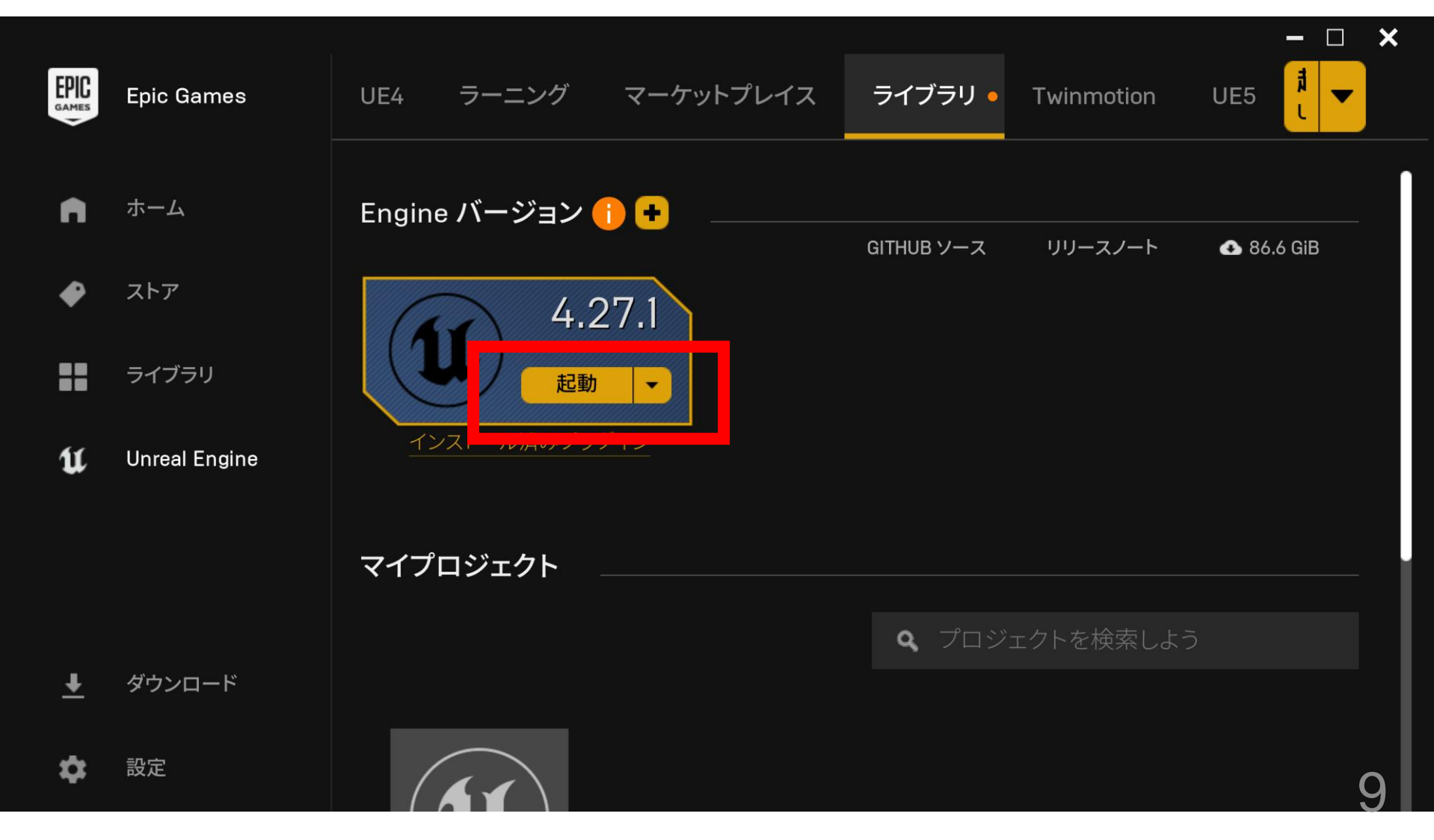

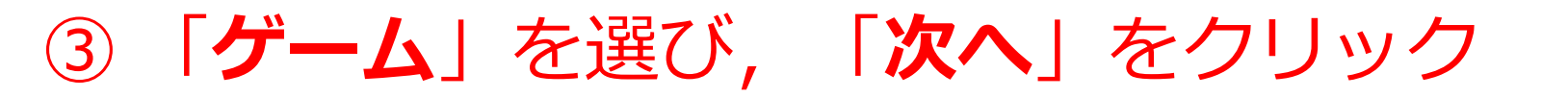

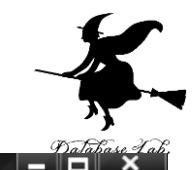

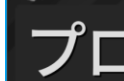

11

プロジェクトブラウザ

#### プロジェクト選択または新規作成

最近のプロジェクト

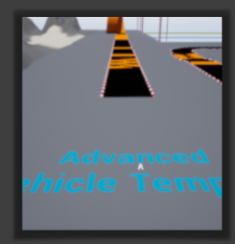

**MyProject** 

さらに表示

#### 新規プロジェクトのカテゴリ

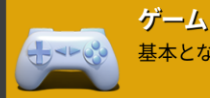

基本となるクラスやレベル、サンプルを一つ使ってゲーム開発をはじめましょう。

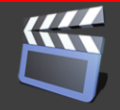

#### 映画、テレビ、ライブ イベント

nDisplay やバーチャル スカウティング ツール、バーチャル プロダクション ワークフローのためのテンプレートおよびサンプルを選択することができます。

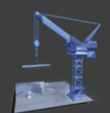

#### 建築、土木、建設

<u>複数のユーザーによるレビューや、フォトリア</u>ルな建築デザインのビジュアライゼーション、太陽光の調査、スタイライズド レンダリングのための土台を選択することができます。

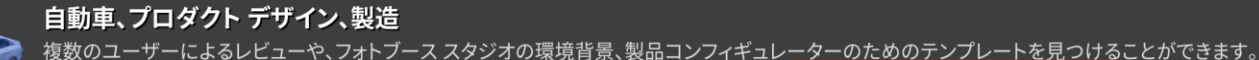

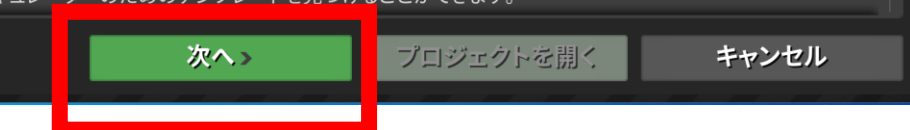

#### ④ ためしに「**Blank**」を選び, 「**次へ**」をク リック

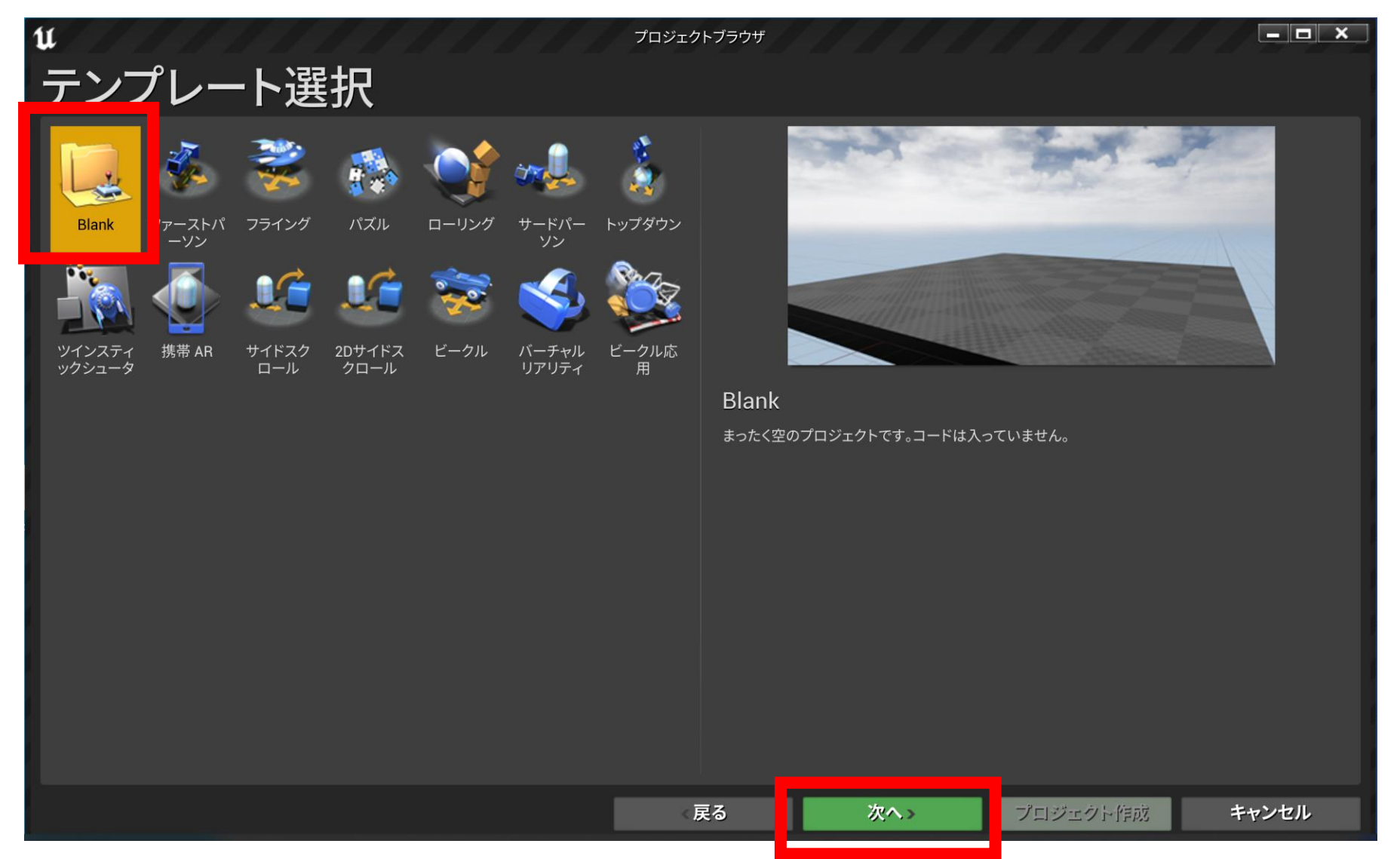

Database Lab.

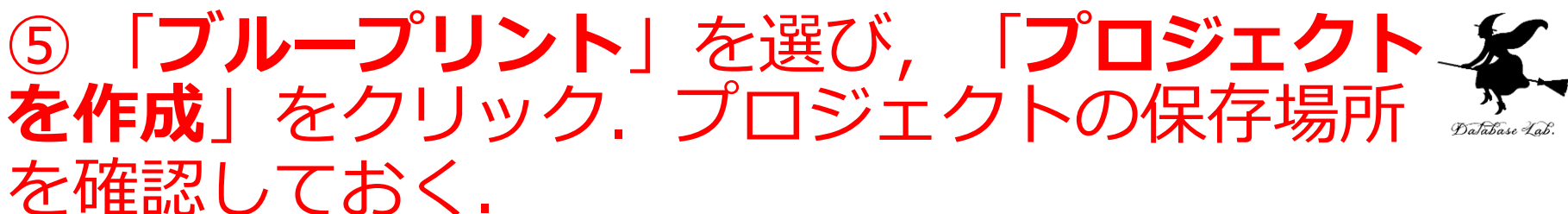

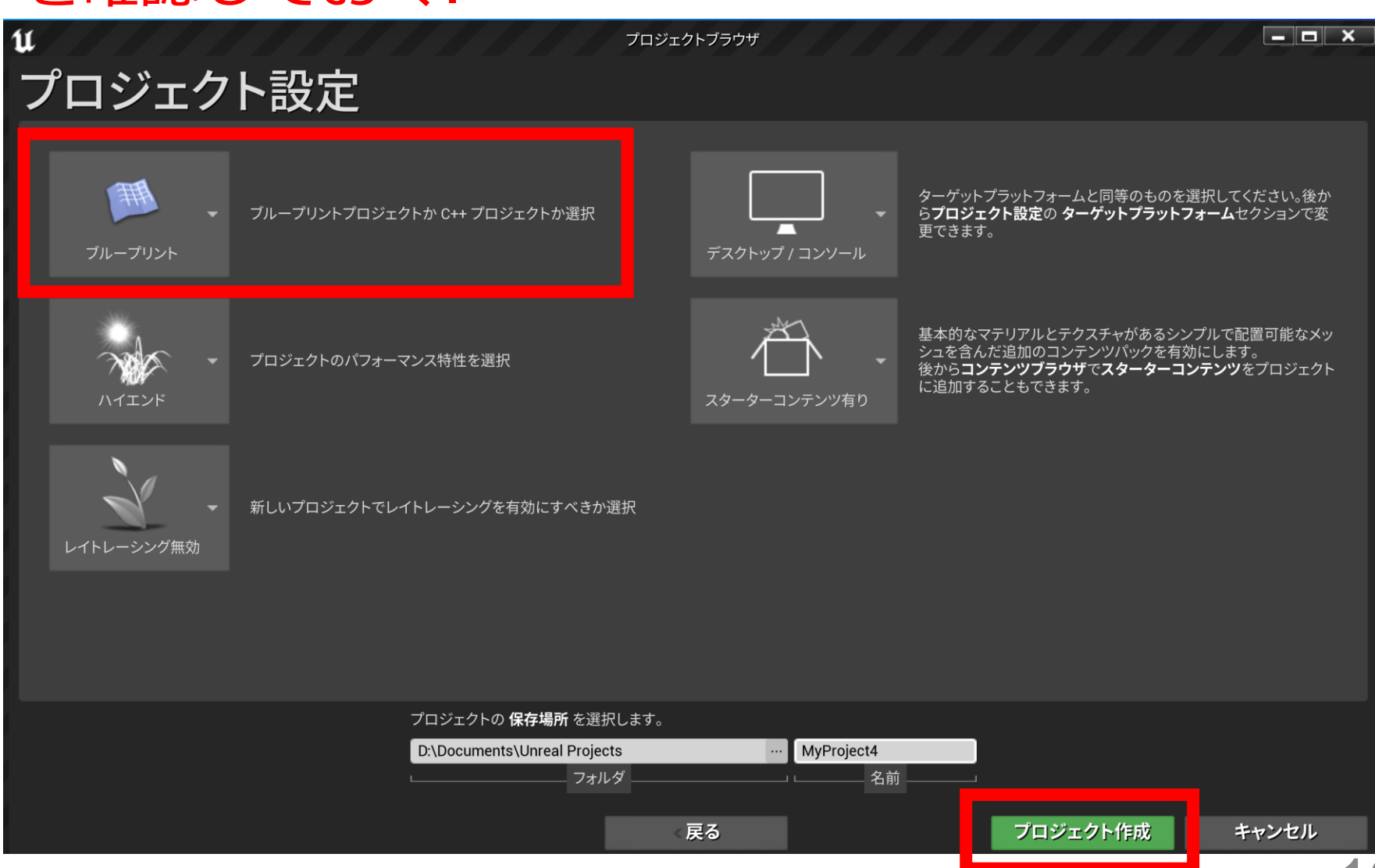

### ⑥ Unreal Editor(アンリアル・エディタ)が起 動する. 「**スターターコンテンツ有り**」を選ん だので、スターターコンテンツが入っている

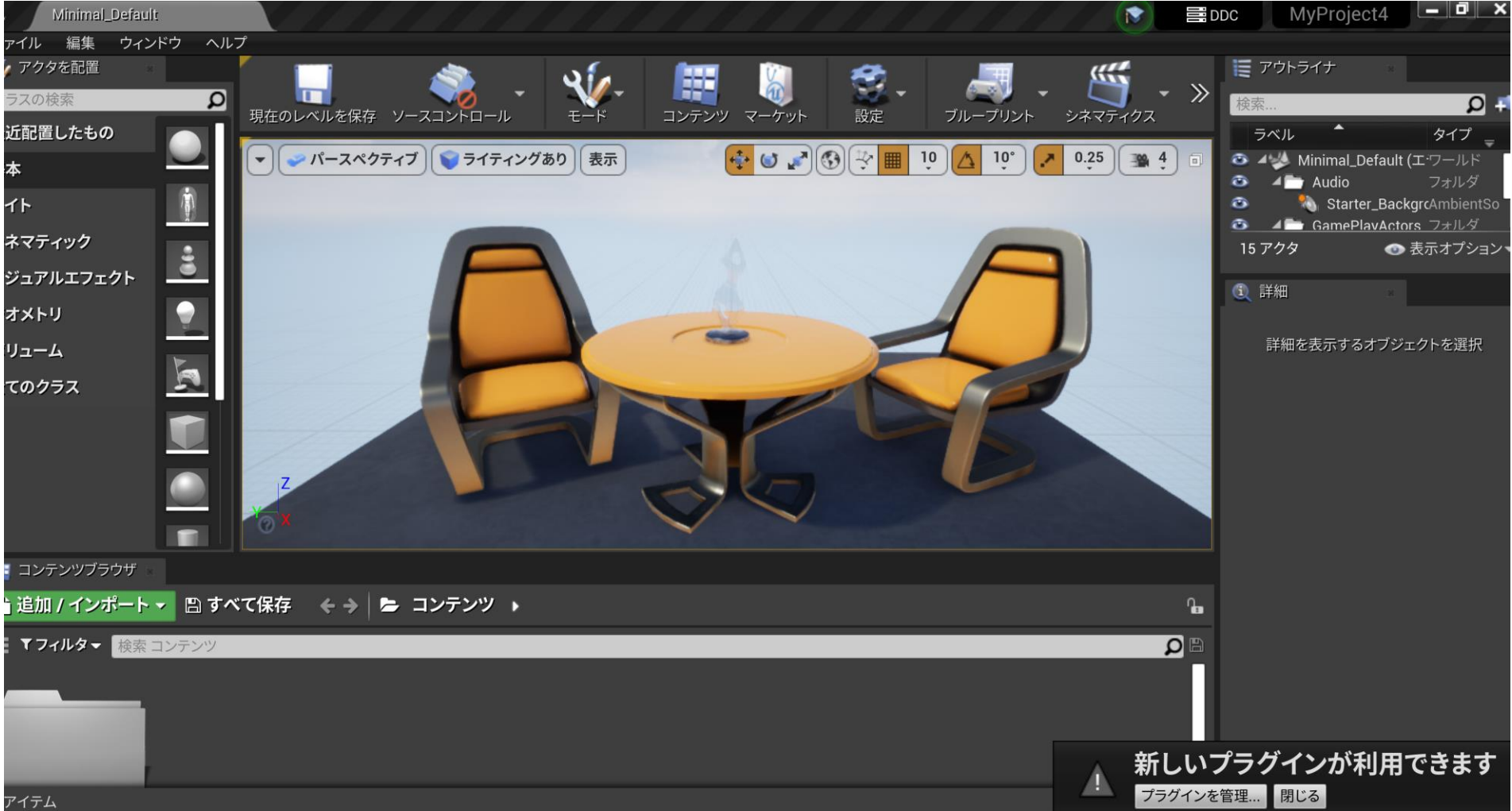

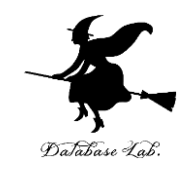

## 8-2. アクタの追加, スター ターコンテンツの利用

アクタを配置

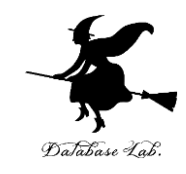

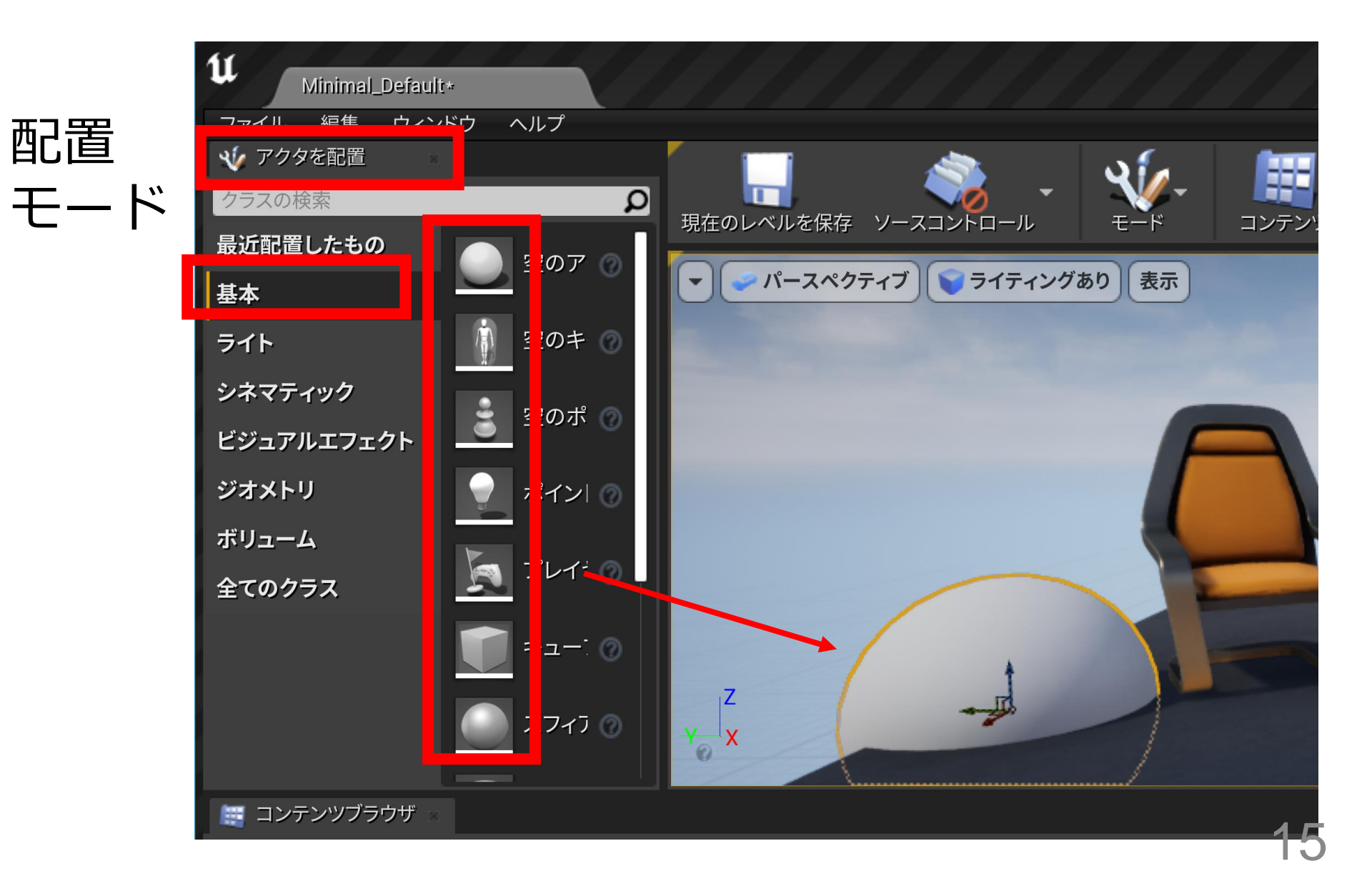

#### アウトライナでアクタの表示

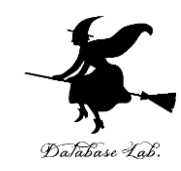

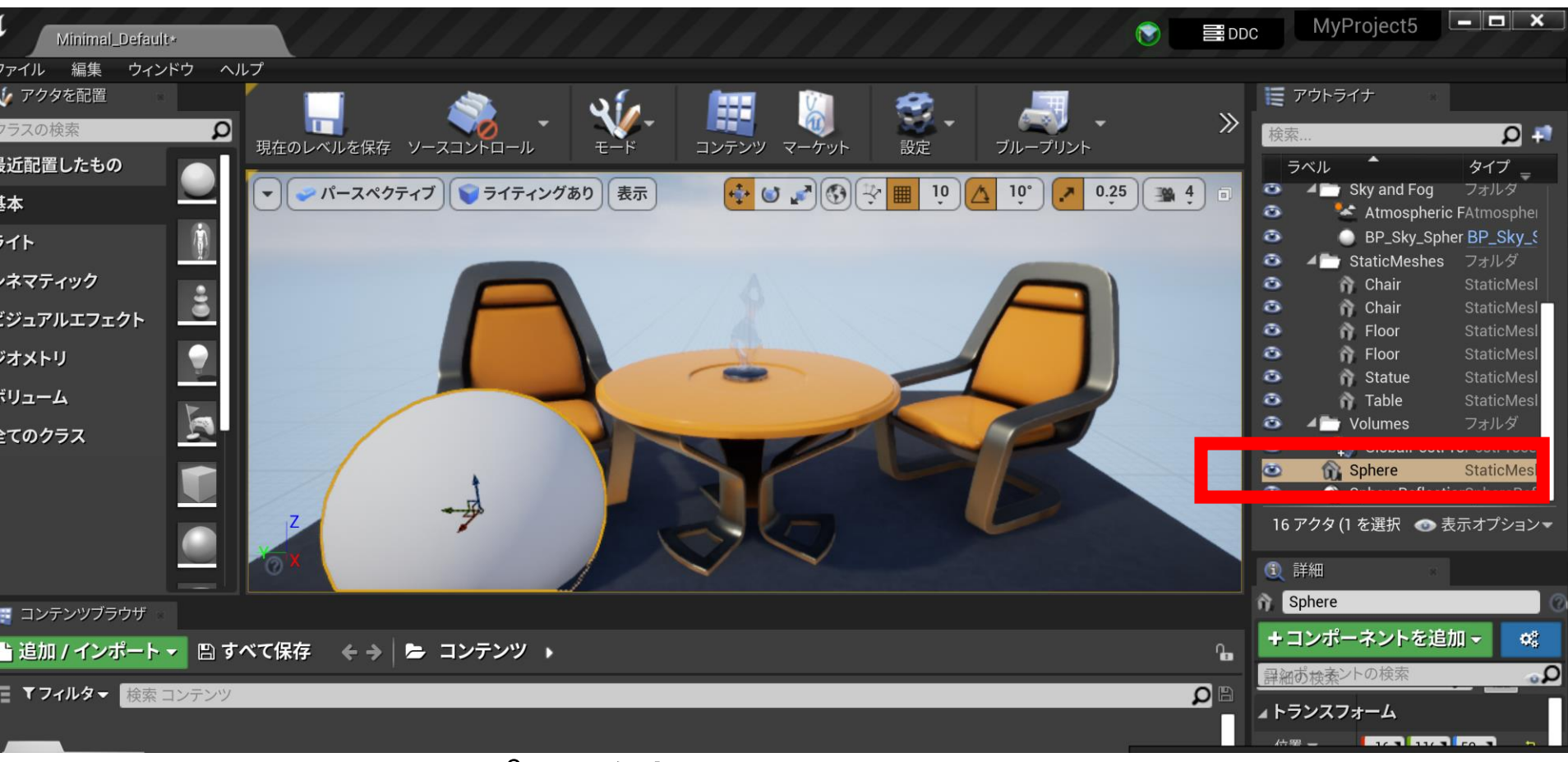

### シェイプを追加すると,アウトライナの 表示が**増える**

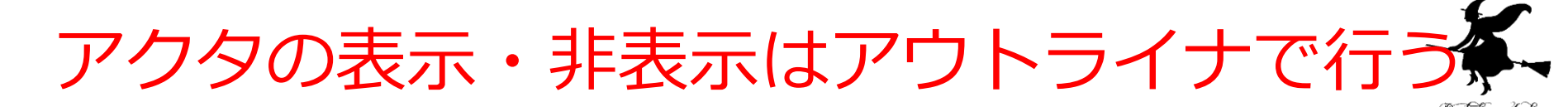

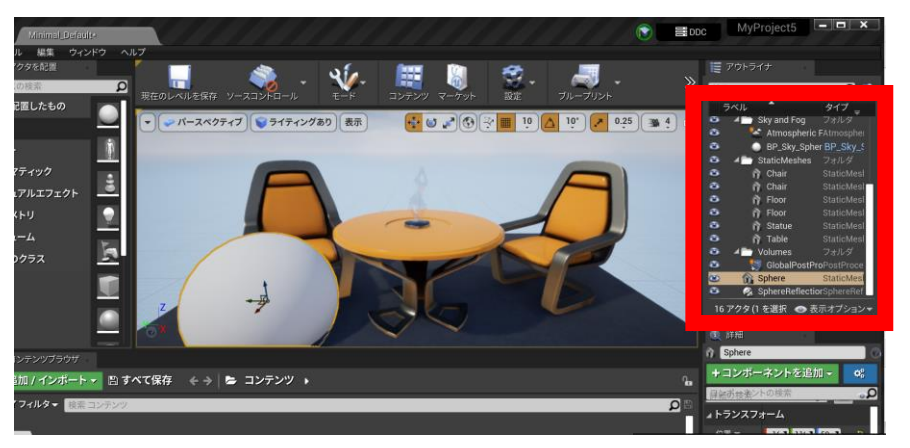

#### アウトライナには, 全てのアクタが階層構造で表示される

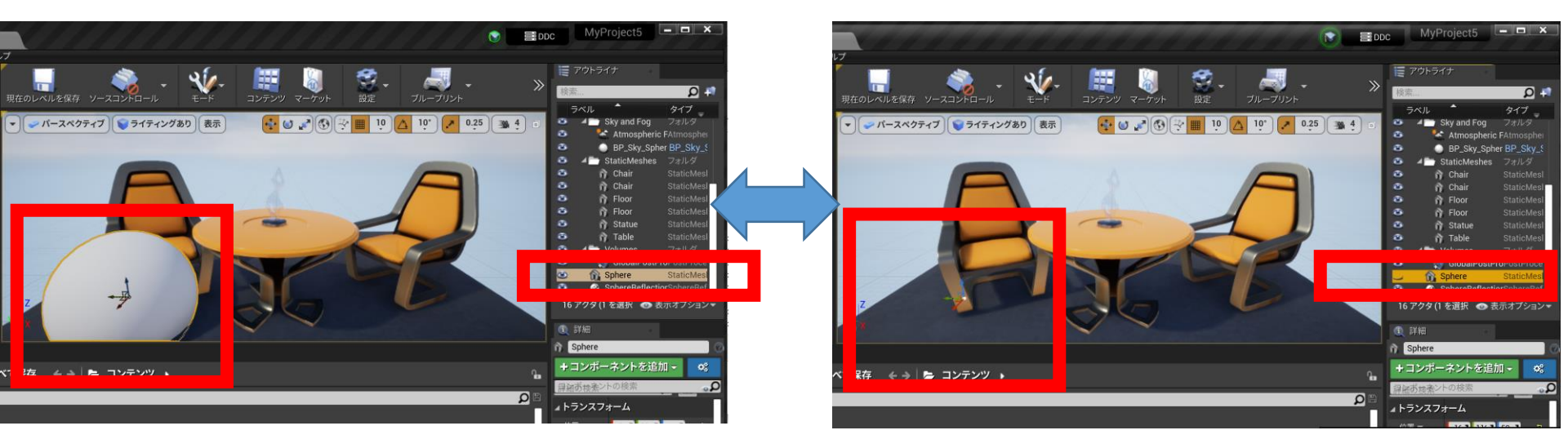

#### 表示・非表示の切り替え

#### アクタの削除

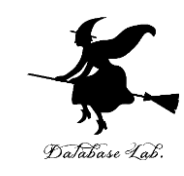

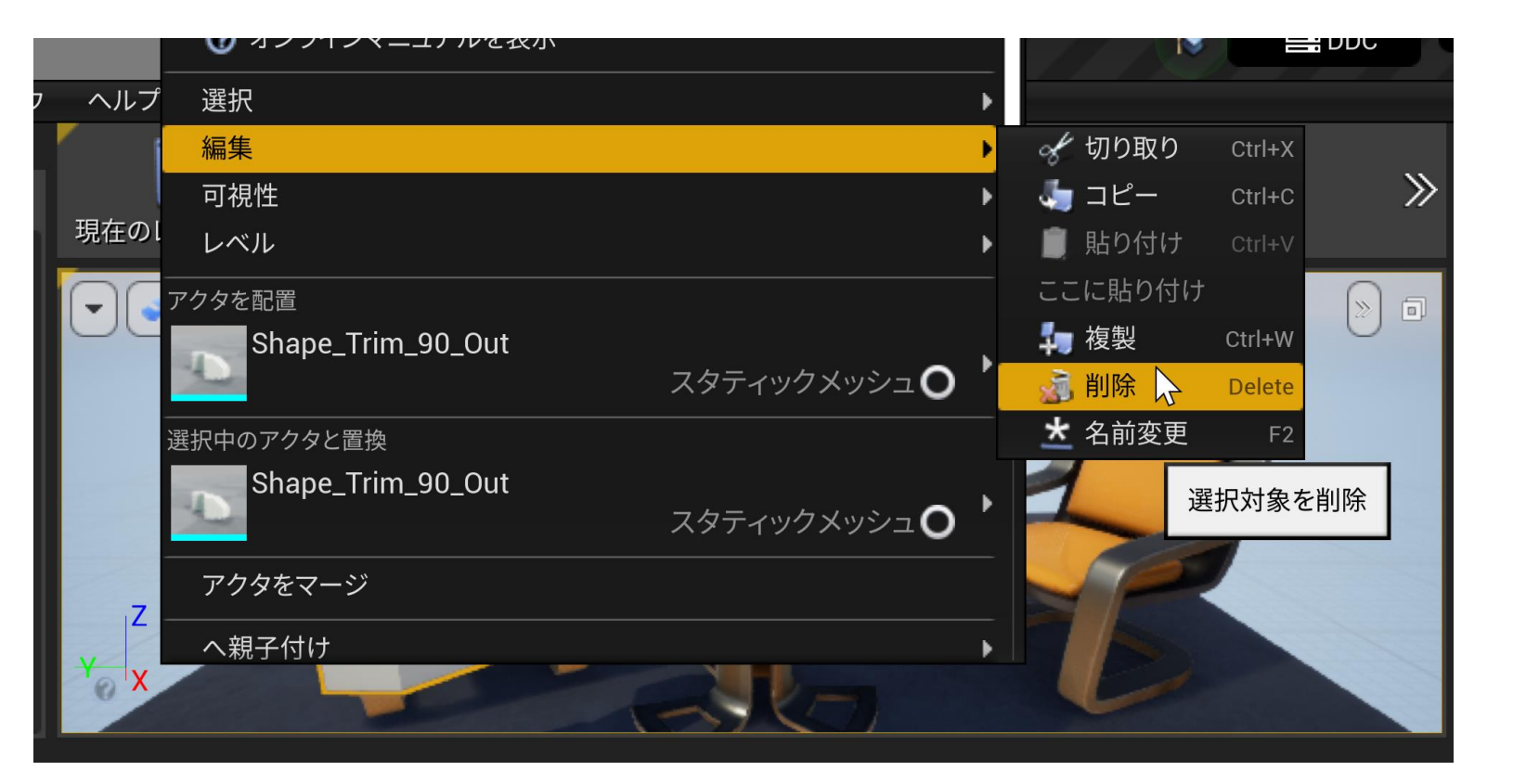

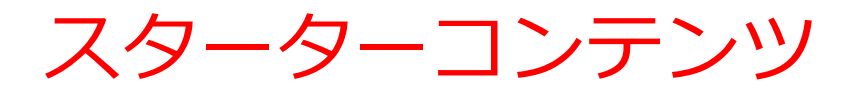

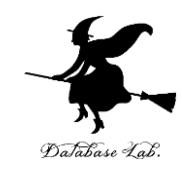

### コンテンツブラウザでブラウズできる

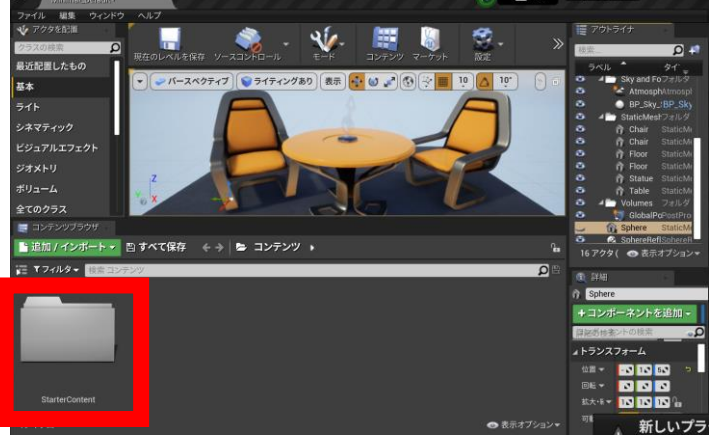

#### ① コンテンツブラウザ で「**StarterContent**」を開く

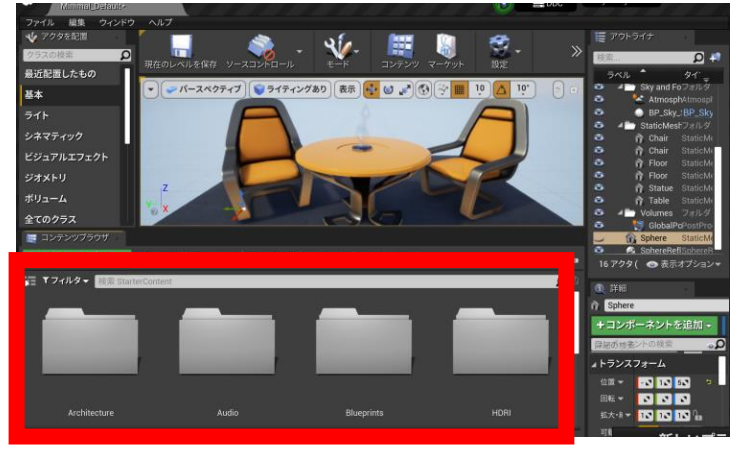

#### ③ 「**Shapes**」のフォルダには シェイプがある

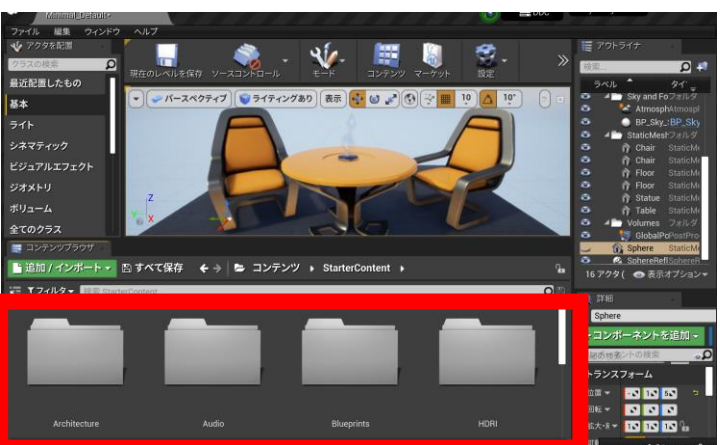

#### ② いくつかのフォルダが現れる

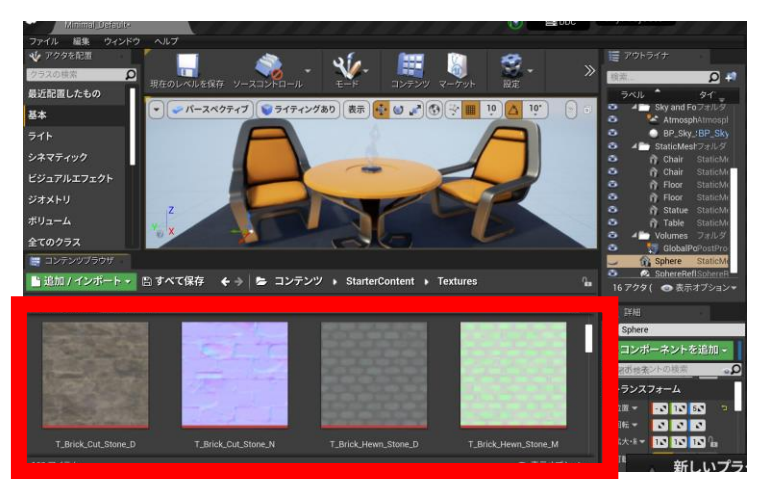

#### ④ 「**Textures**」のフォルダには テクスチャがある

スターターコンテンツを用いたシェイプの追加

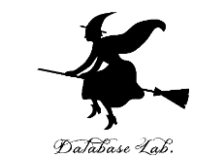

### ・コンテンツブラウザで<u>Shapes を選び</u>, ビュー ポートにドラッグ&ドロップ

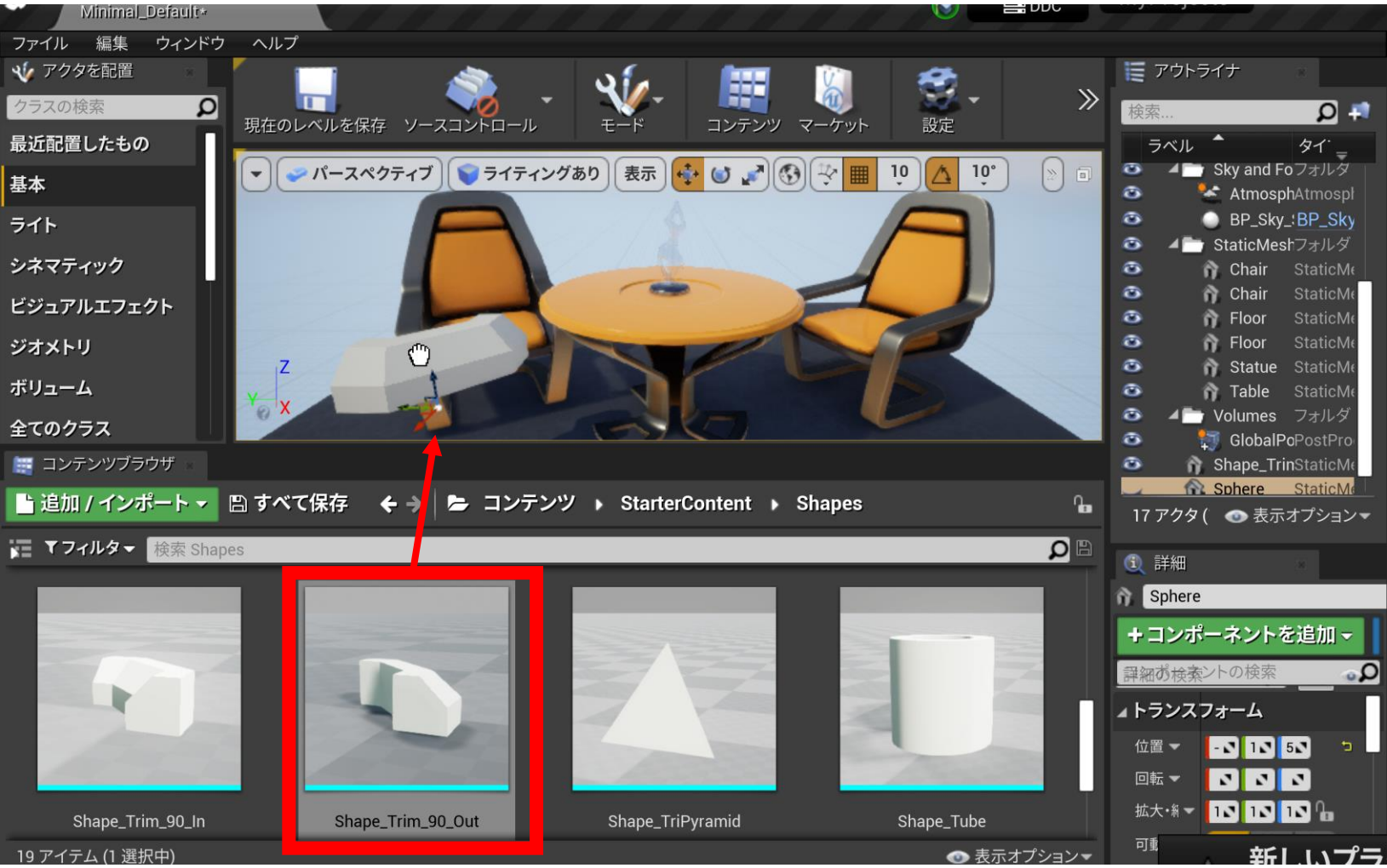

20

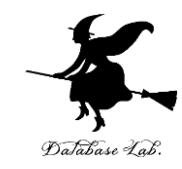

## 8-3. 編集時のビューポートの 操作

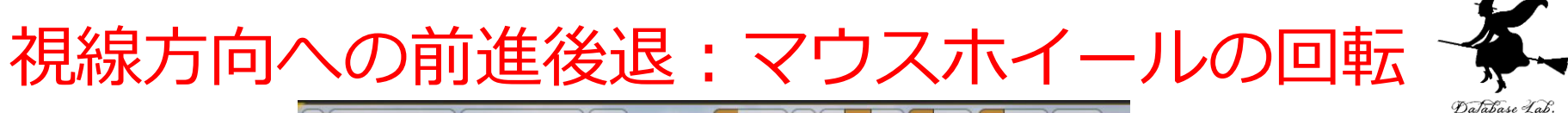

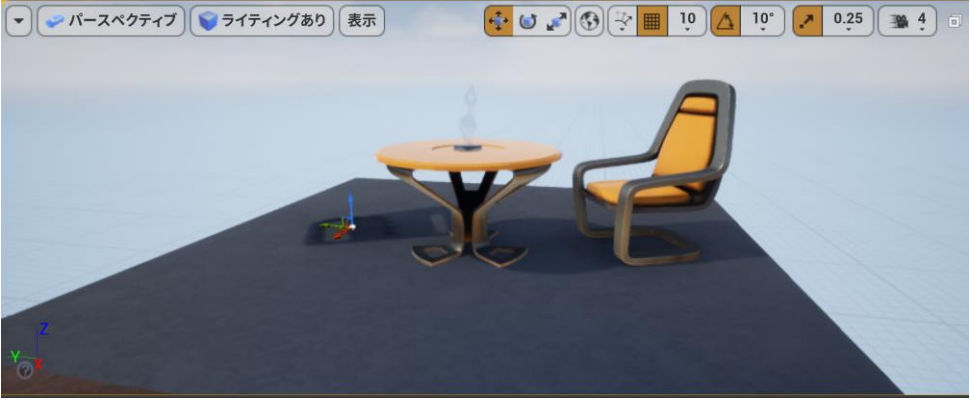

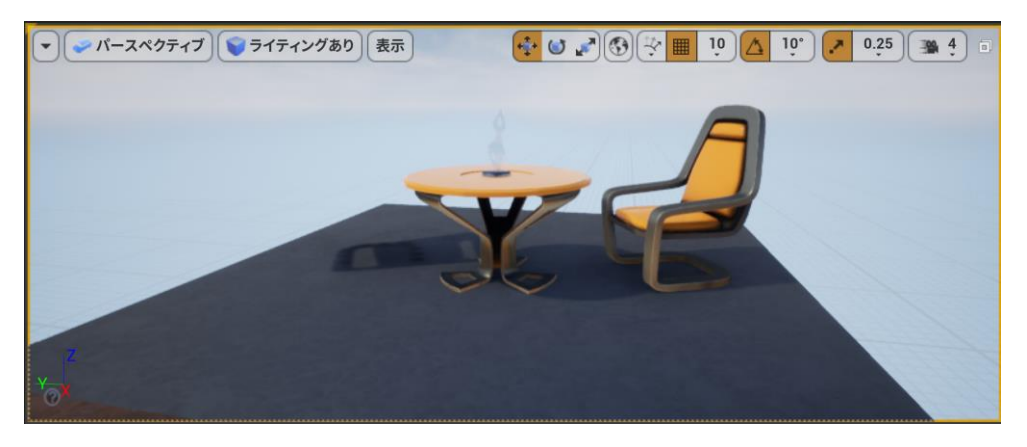

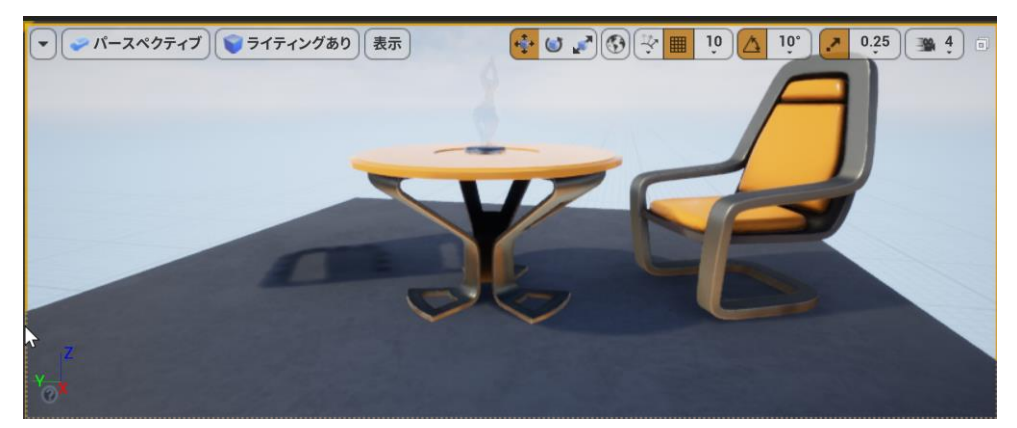

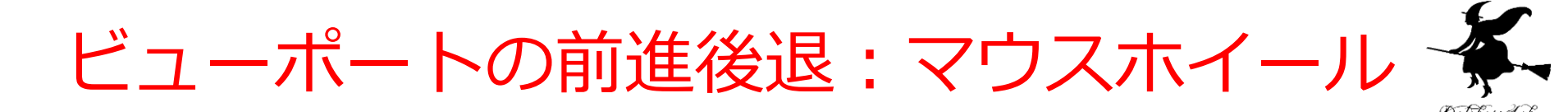

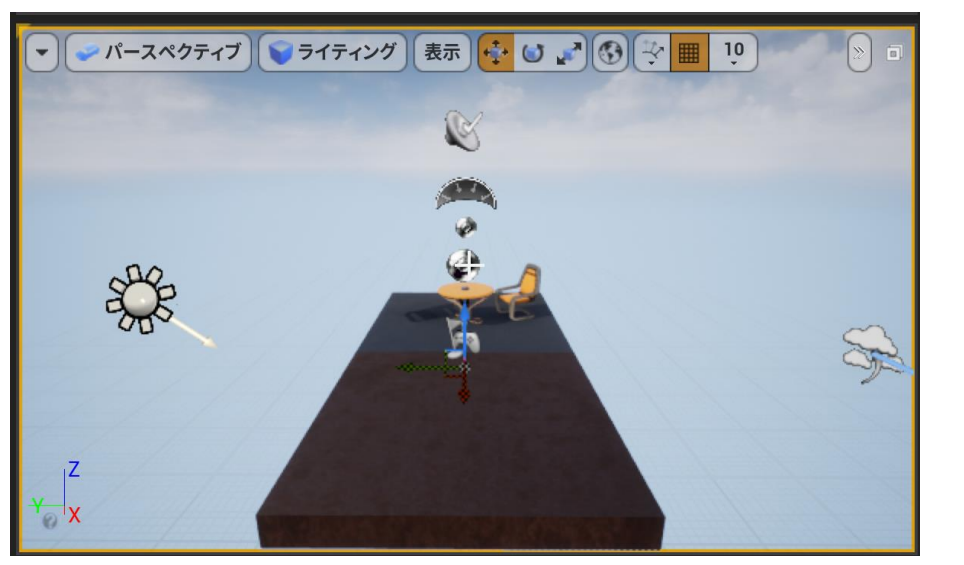

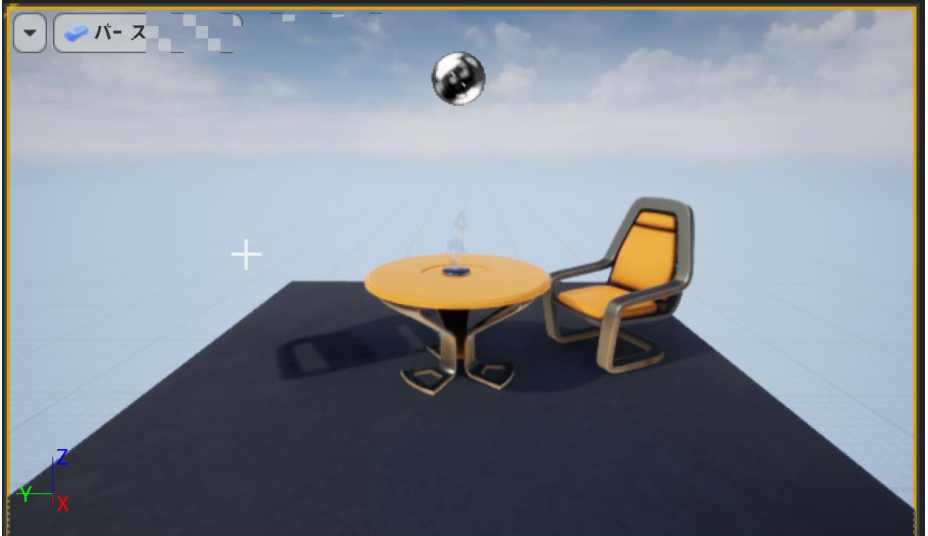

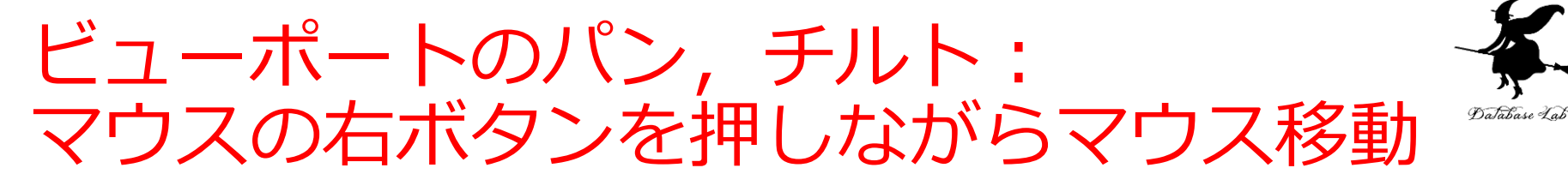

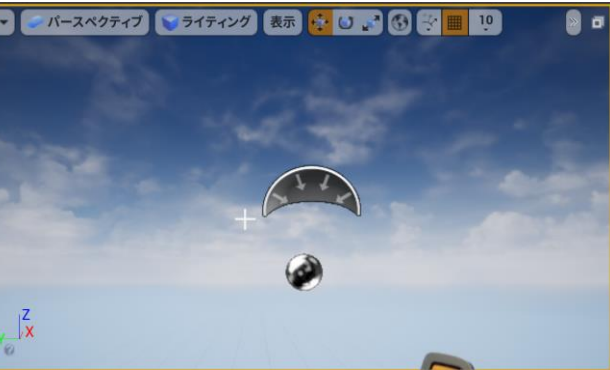

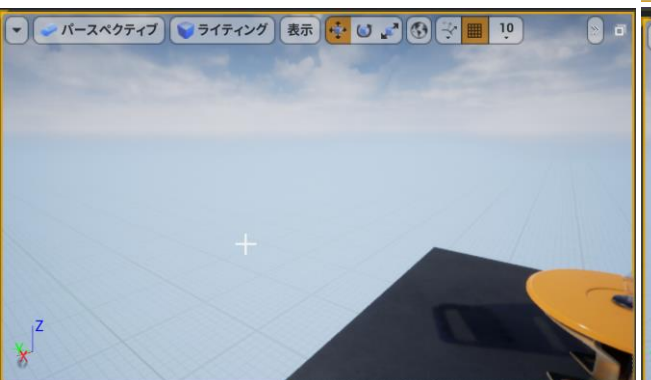

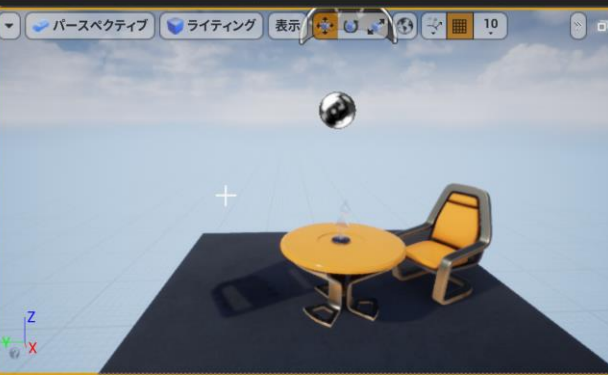

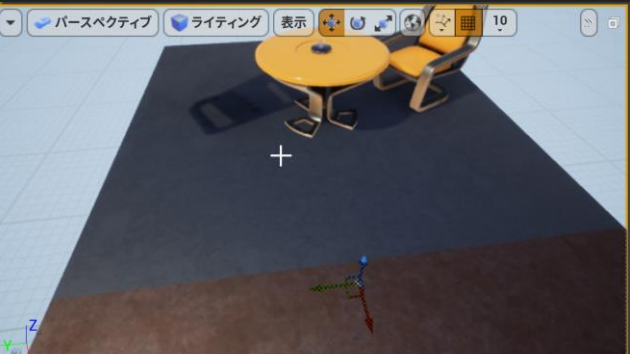

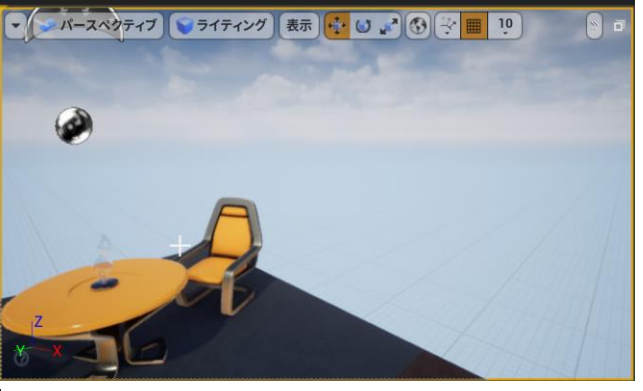

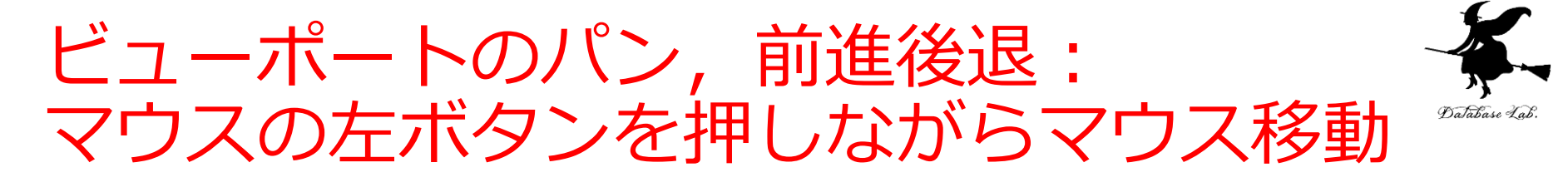

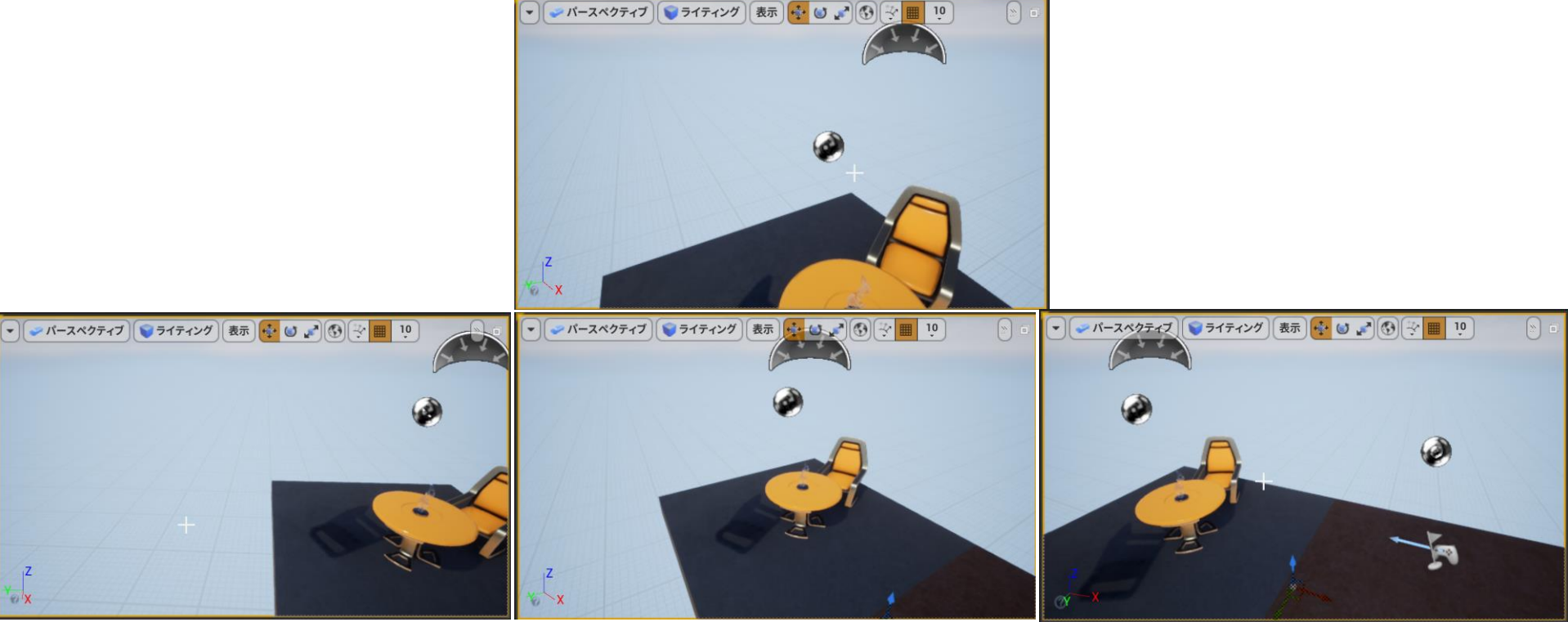

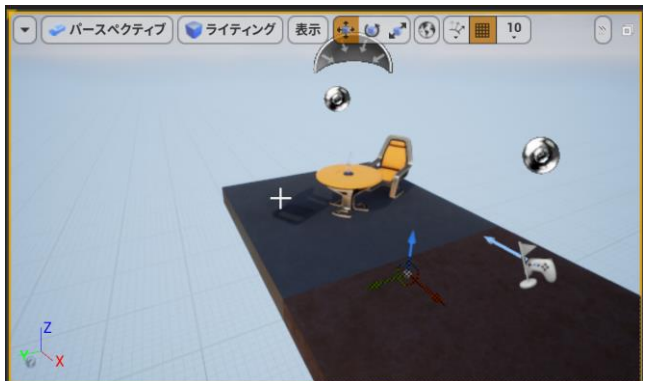

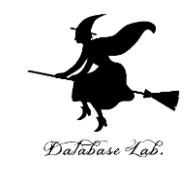

## 8-4. アクタの移動,回転,拡 大縮小

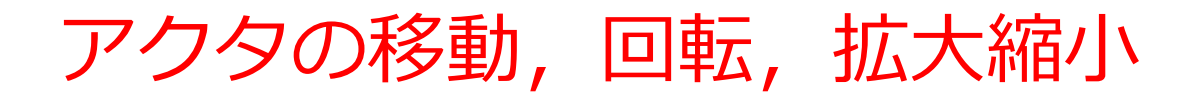

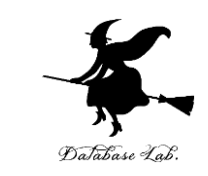

#### アクタを選択すると、ツール(3種類)のいずれ かが表示される.

- ・移動ツール
- ・回転ツール
- ・拡大縮小ツール
- 「詳細タブ」で、アクタの属性を確認、変更できる

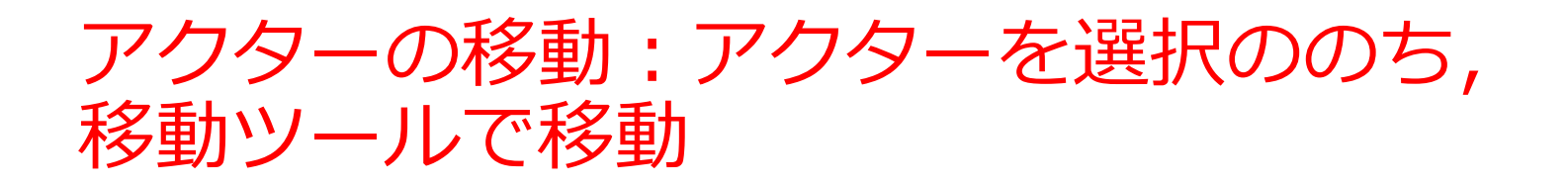

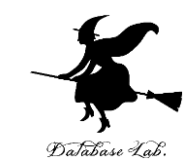

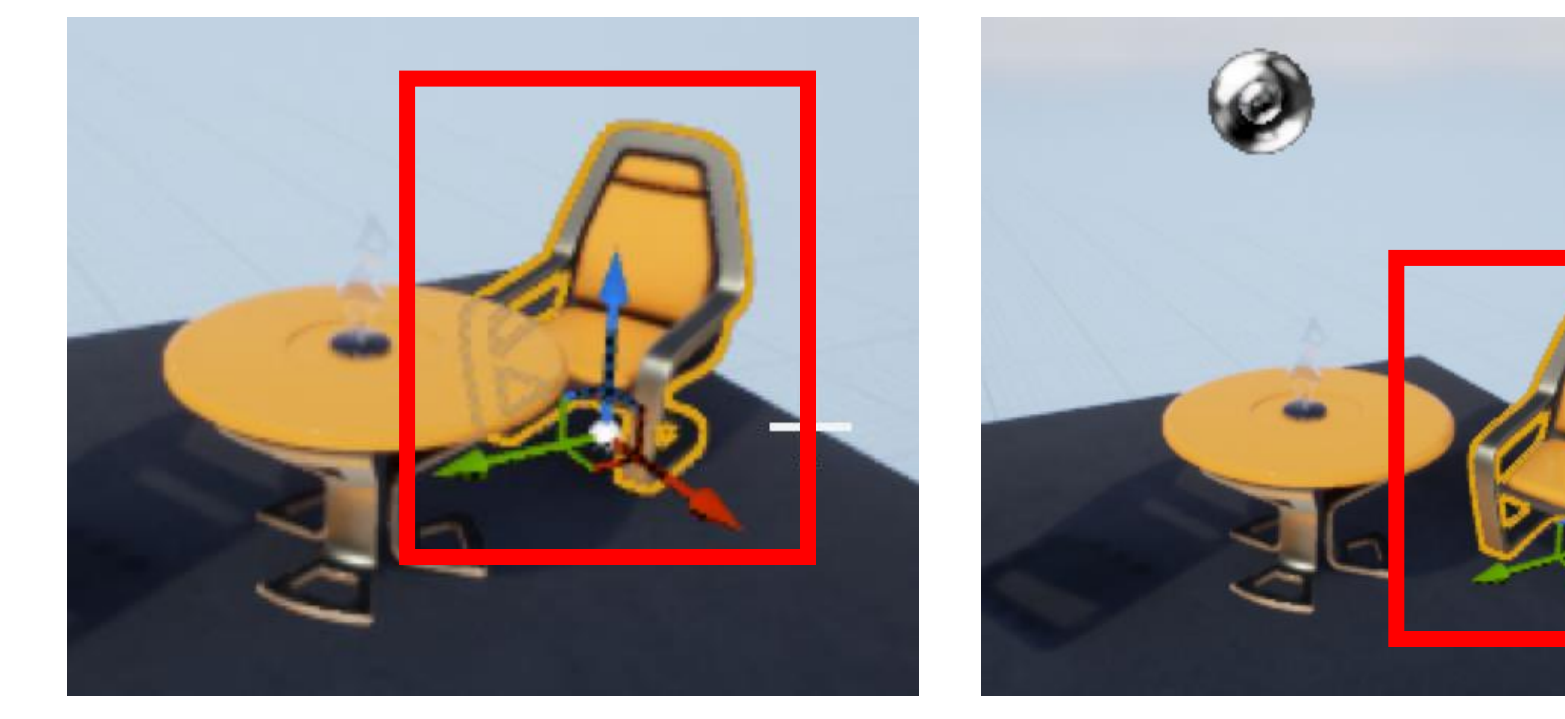

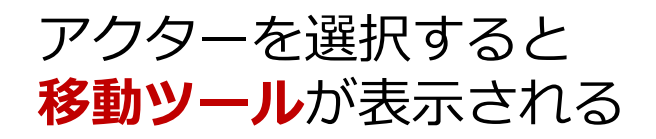

**移動ツール**の赤,緑,青の 矢印を用いて移動

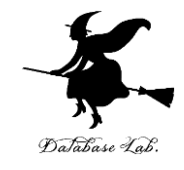

#### アクターの回転:アクターを選択ののち, E キー(またはメニュー)で,回転ツールに

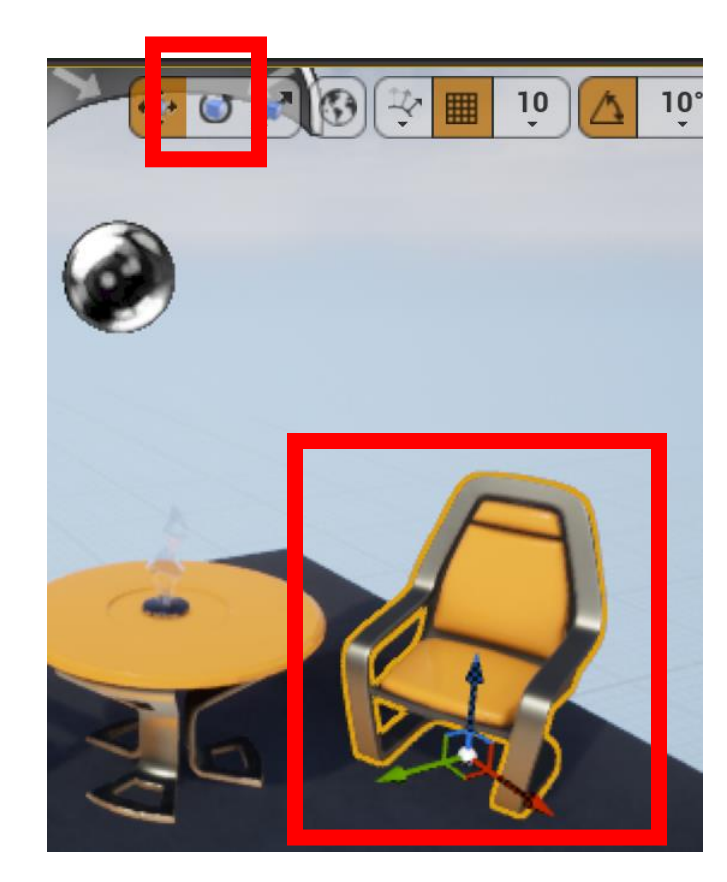

アクターを選択ののち, Eキーか,メニューで「<mark>回転</mark> **ツール**」を選ぶ

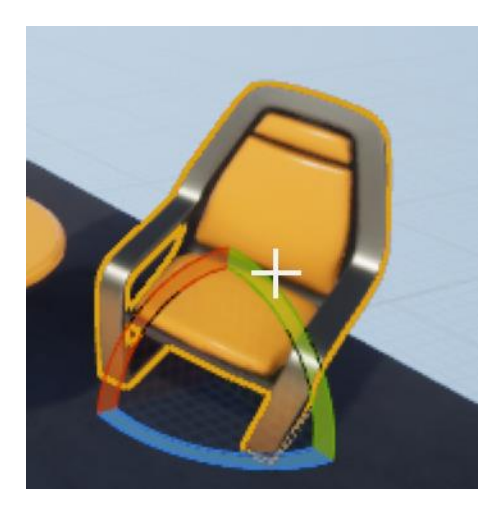

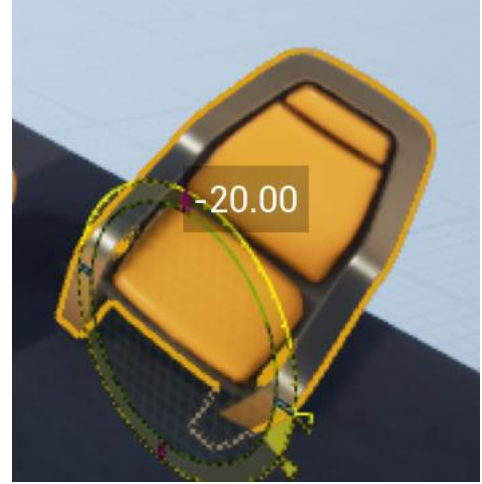

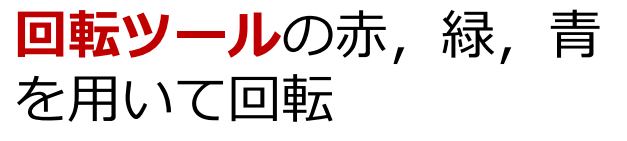

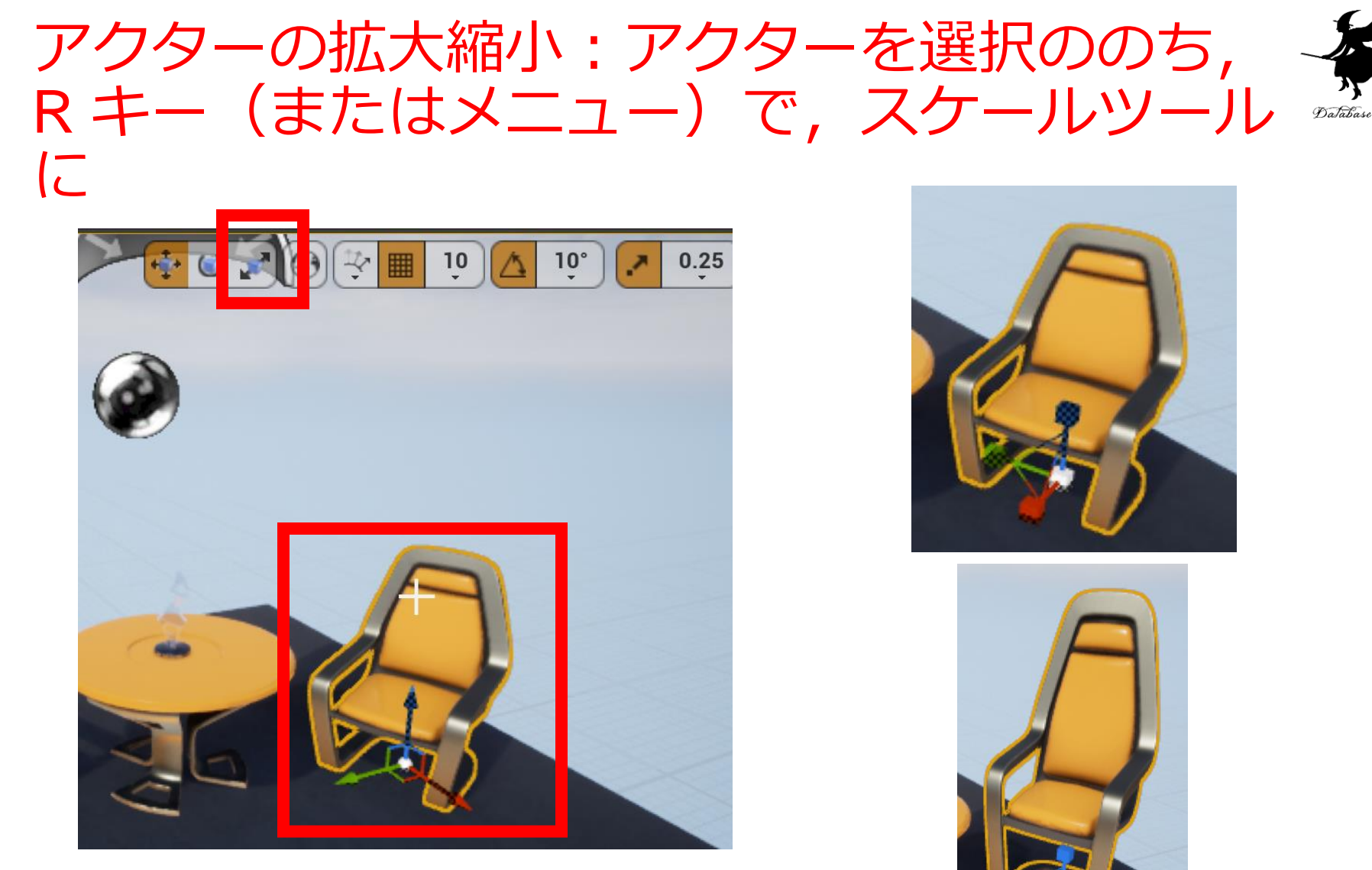

アクターを選択ののち, Rキーか, メニューで 「**スケールツール**」を選ぶ

**スケールツール**の赤,緑,青 を用いて拡大縮小 30

## 位置,回転,拡大縮小は,「詳細」でも 操作できる

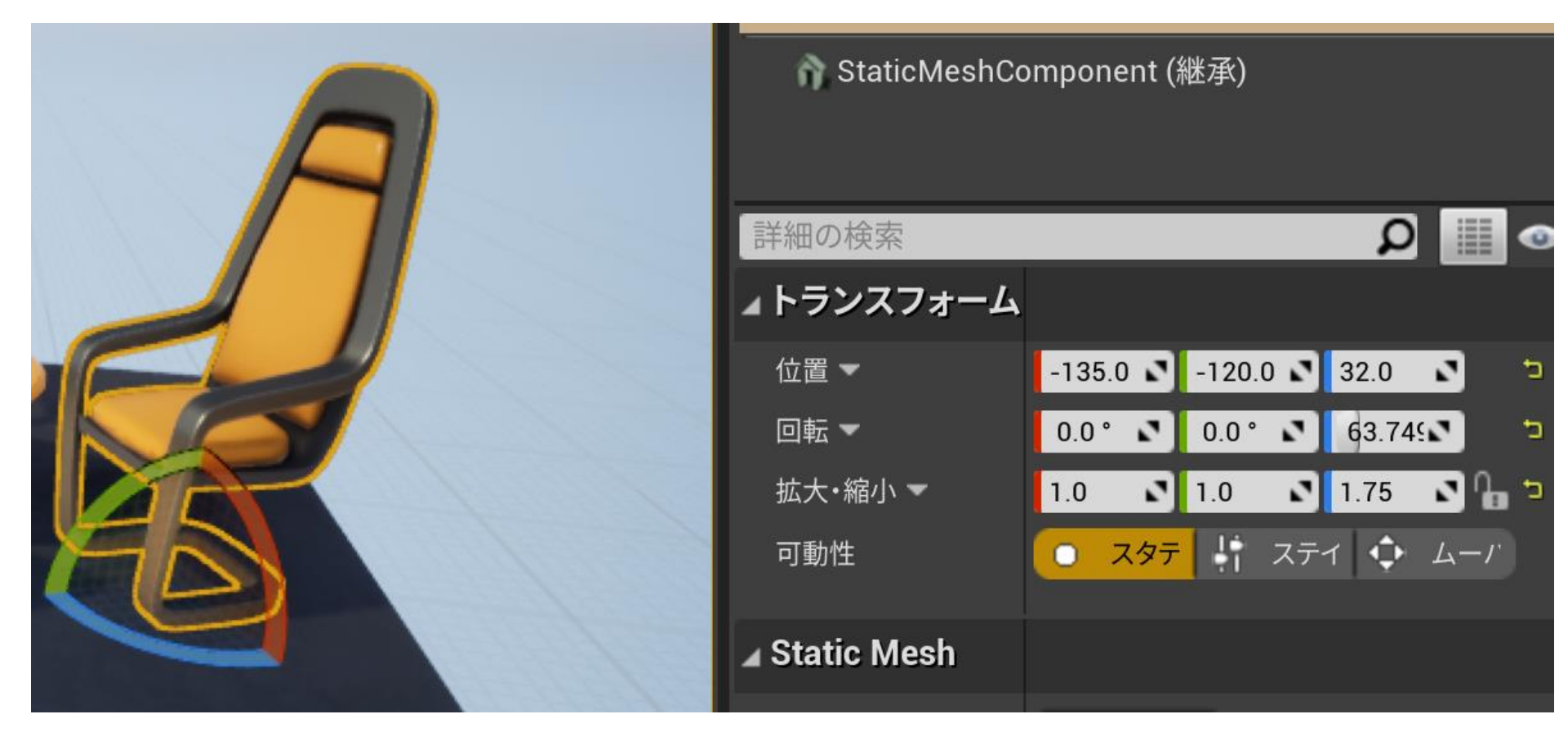

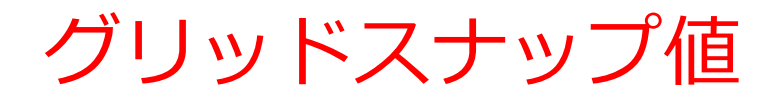

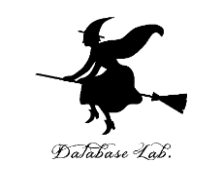

・メニューで設定. 移動,回転,拡大縮小のグリッ ドスナップの単位

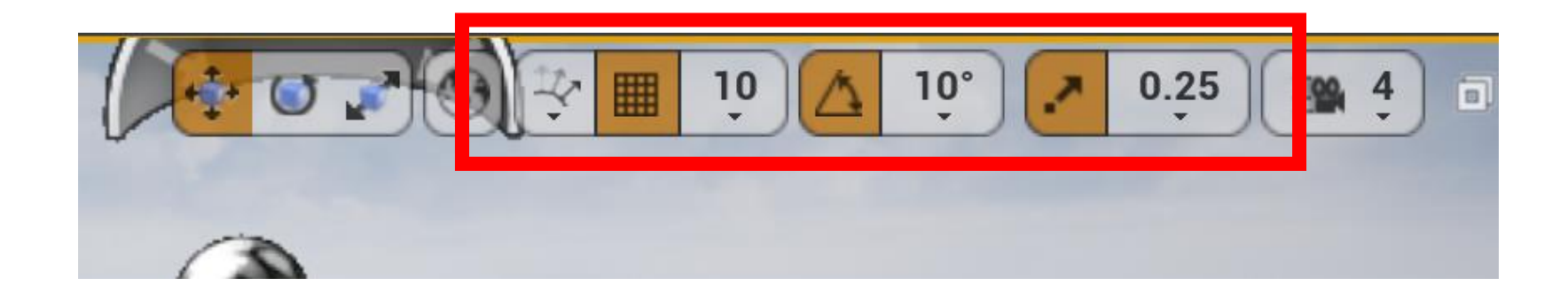

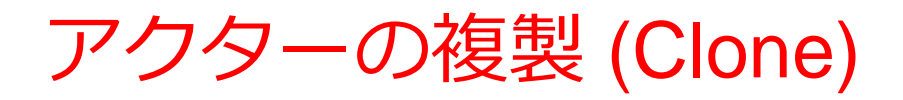

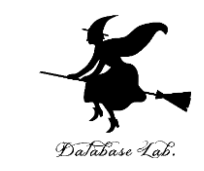

# アンドゥは、メニューで「編集」、「複製」を選ぶか、 [CTRL] + w

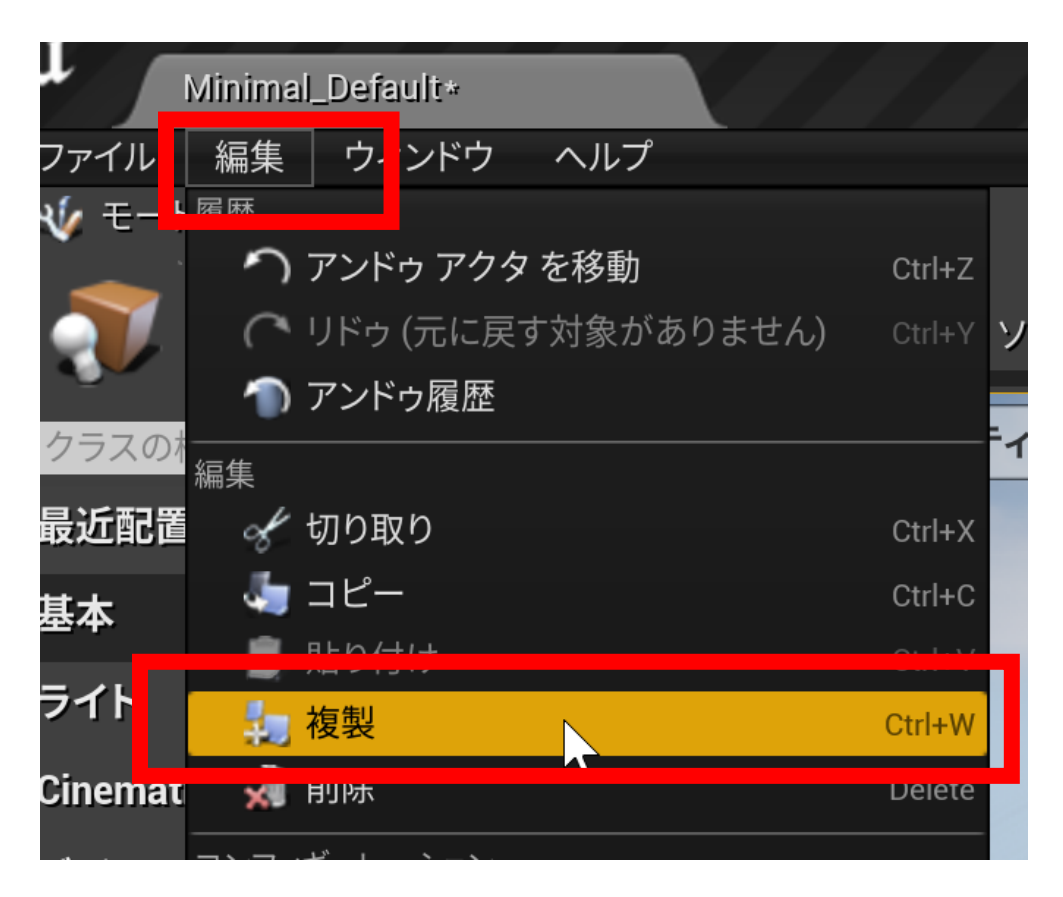

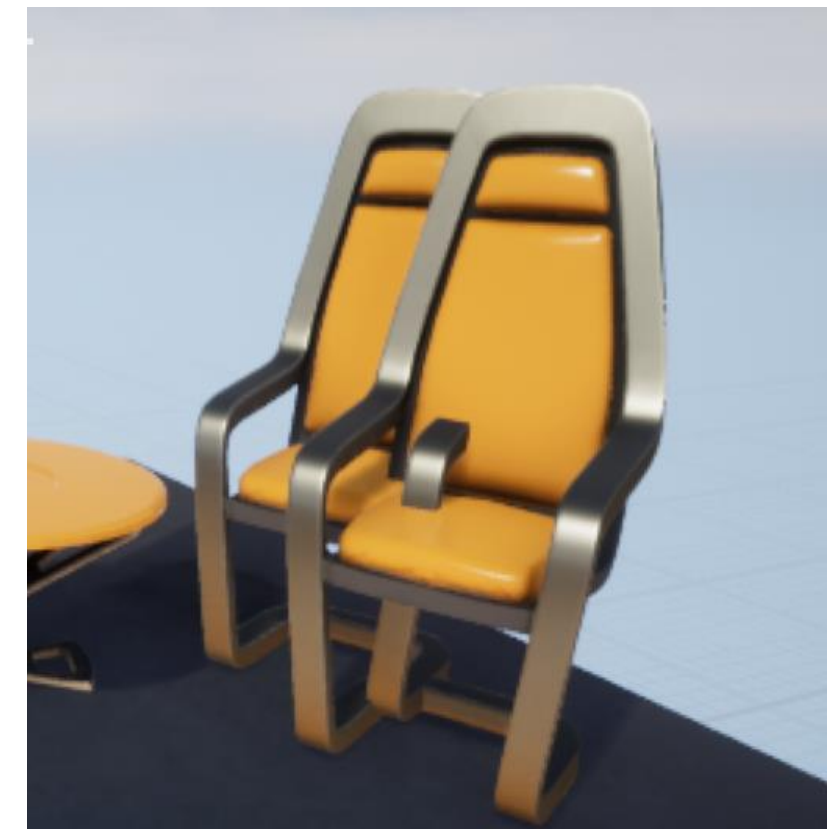

アンドゥ (Undo)

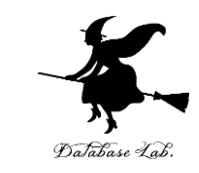

### • アンドゥは, メニューで「編集」, 「アンドゥ」 を選ぶか, [CTRL] z

| U _     | Minimal  | Default*   |             |        |
|---------|----------|------------|-------------|--------|
| ファイレ    | 編集       | ウィンドウ      | ヘルプ         |        |
| 🛭 🎸 🛨 — | N KQ KTC |            |             |        |
| · 👝     | ד 🦳 ד    | アンドゥ アクタ   | をスケール       | Ctrl+Z |
|         |          | ・トウ (兀に庆 9 | 9 対家がめりません) | Ctrl+Y |
|         | र 🍙 र    | アンドゥ履歴     |             |        |
| (クラスの)  |          |            |             |        |

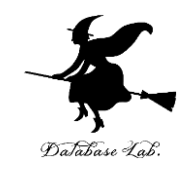

## 8-5. プレイヤーのスタート (Player Start)

#### **Player Start**

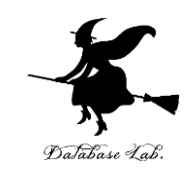

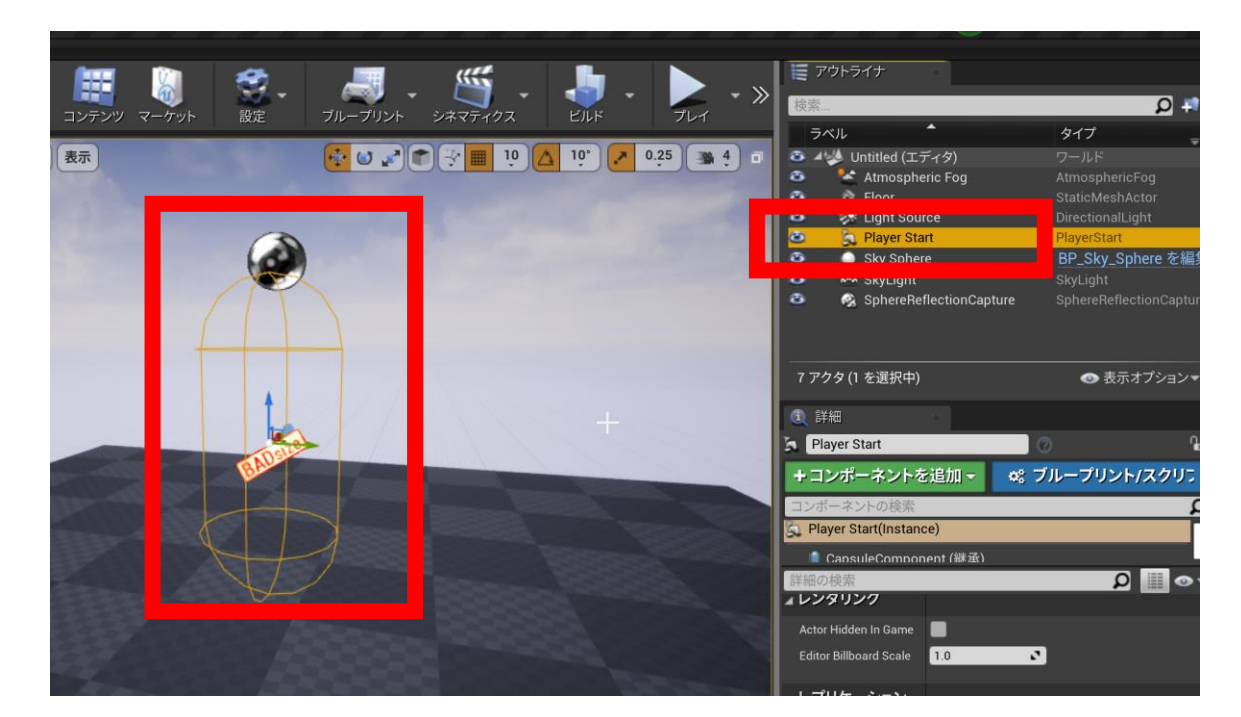

- Player Start は, ゲームプレイ中にユーザの 代理となるアクタ
- アウトライナでは「Player Start」と表示される
- 位置,向きがある

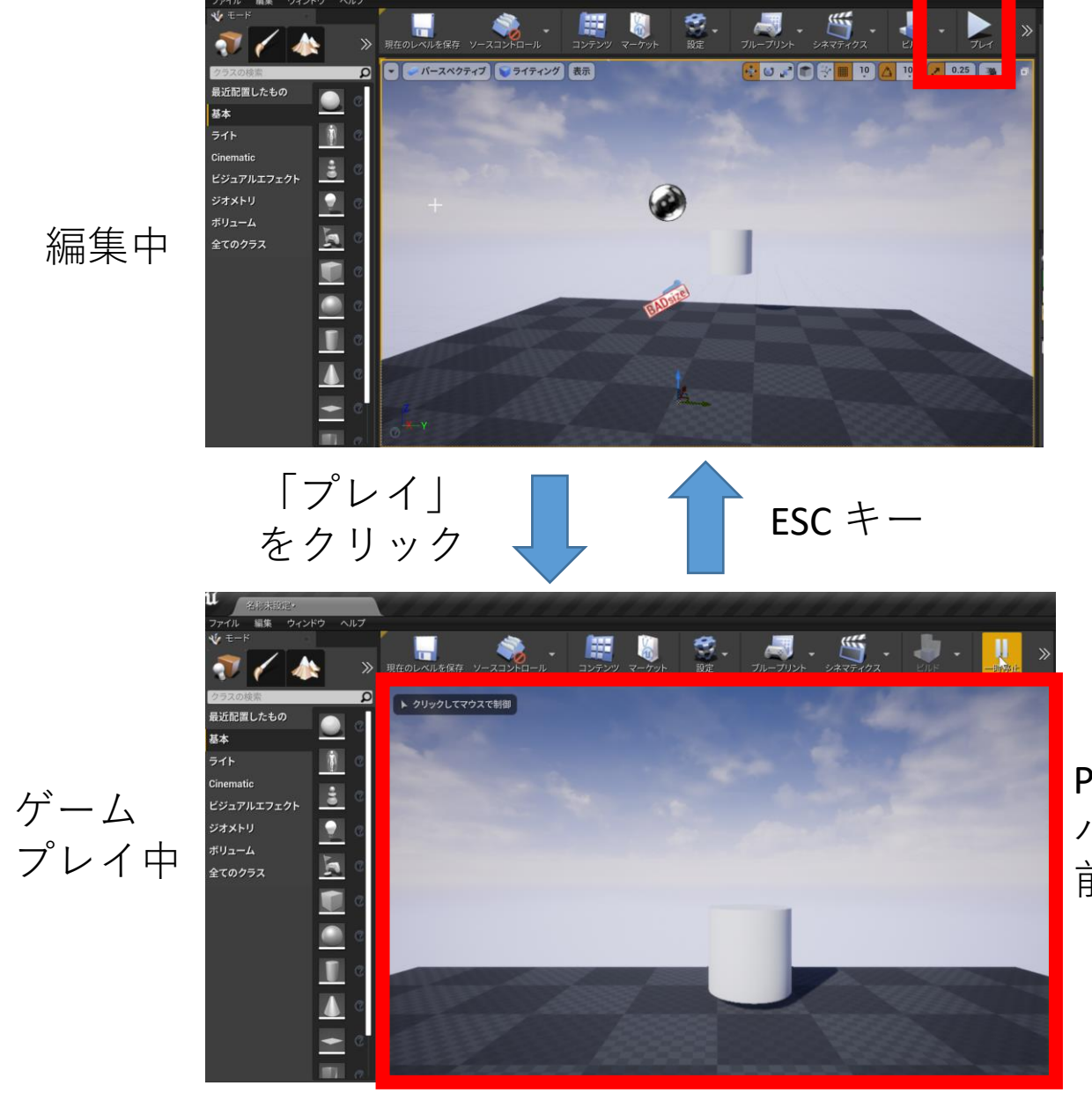

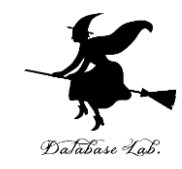

編集者の視点

Player Start の視点 パン, チルト:マウス操作 前進後退,左右:W,S,A,Dキー

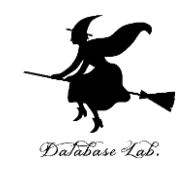

## 8-6. 物理シミュレーション

物理シミュレーション

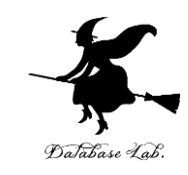

#### ① アクターを選び, 「**物理** (Physics)」の下の 「Simulate Physics」をチェック

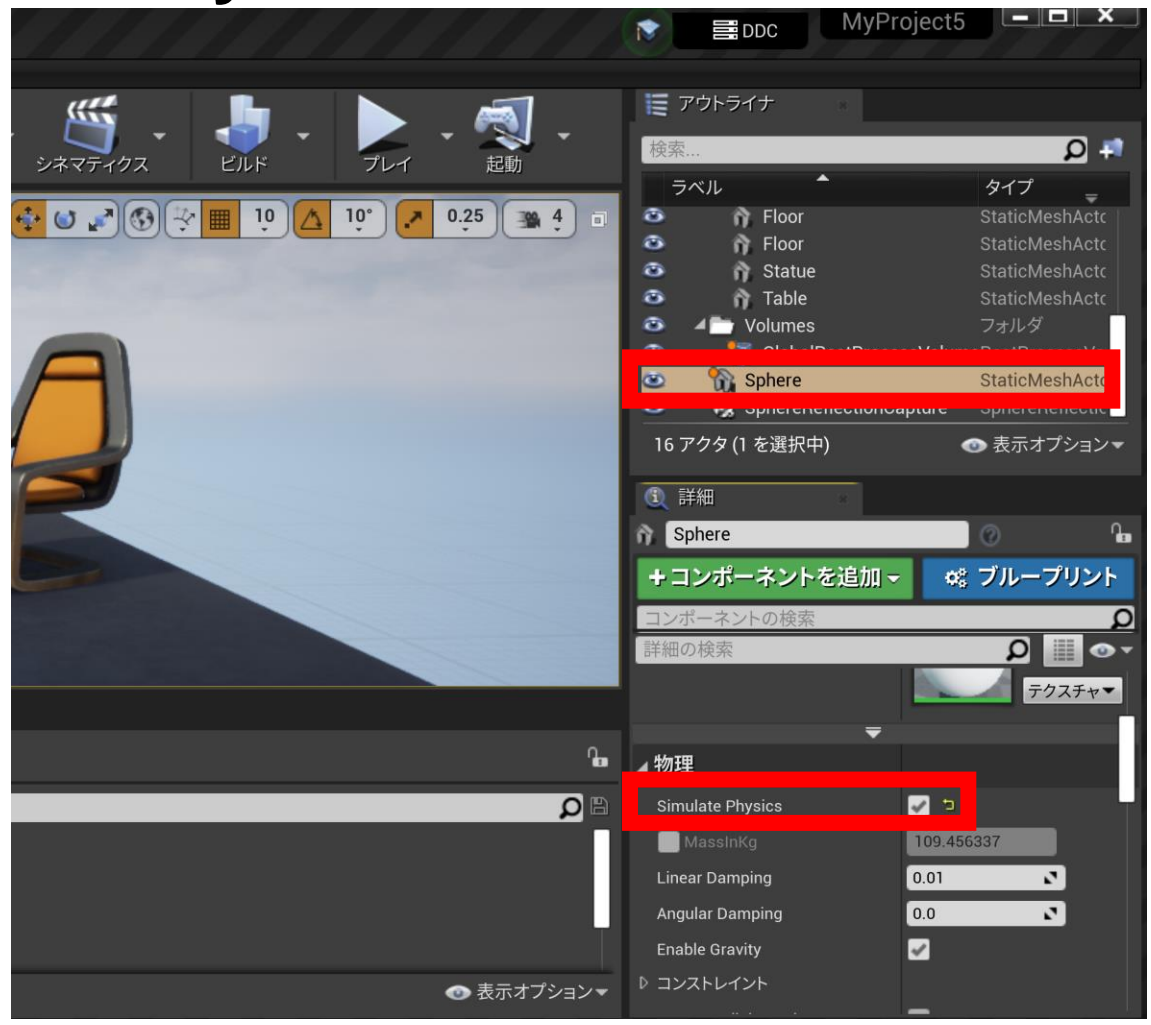

物理シミュレーション

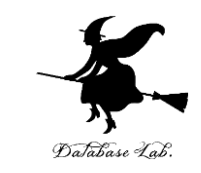

#### ② アクターを移動しておく(アクターの最初の位置 になる)

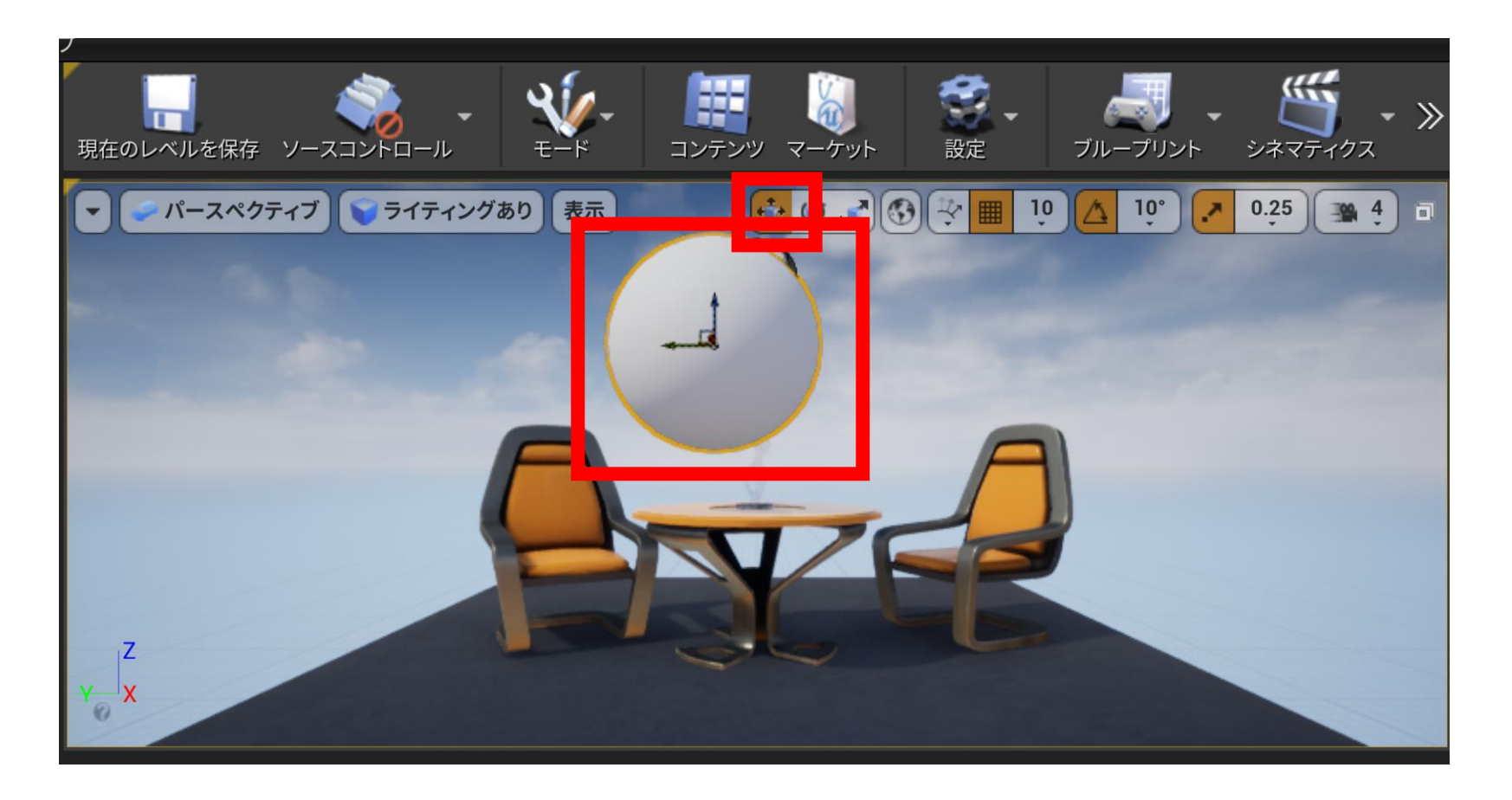

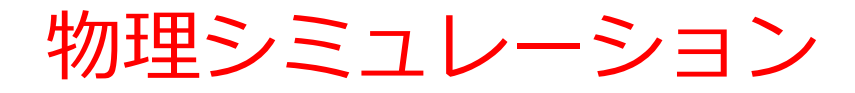

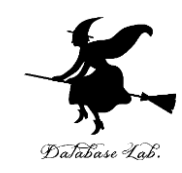

#### ③ ゲームを開始して確認

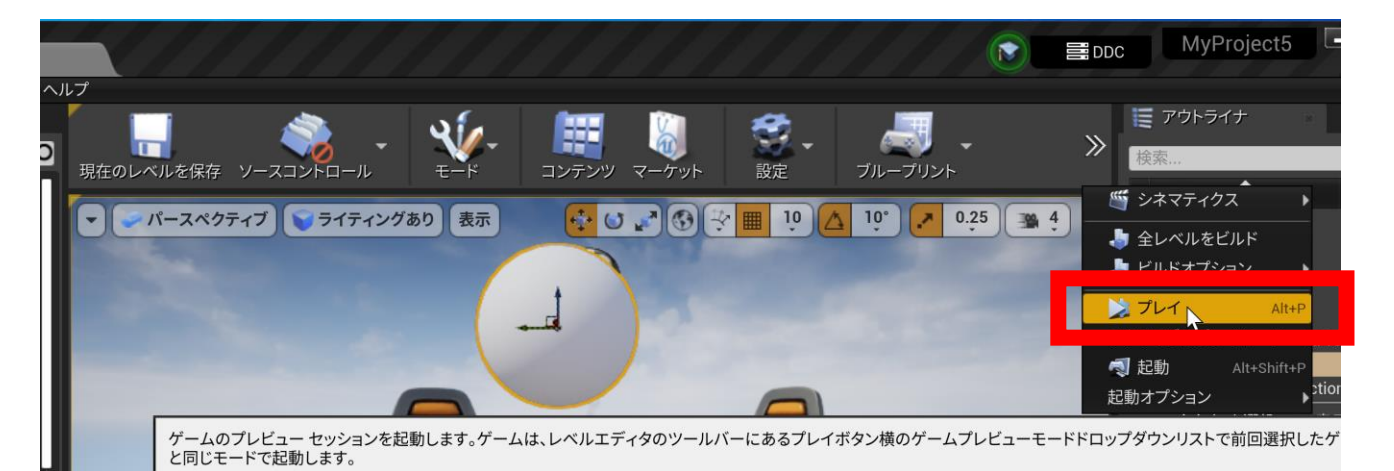

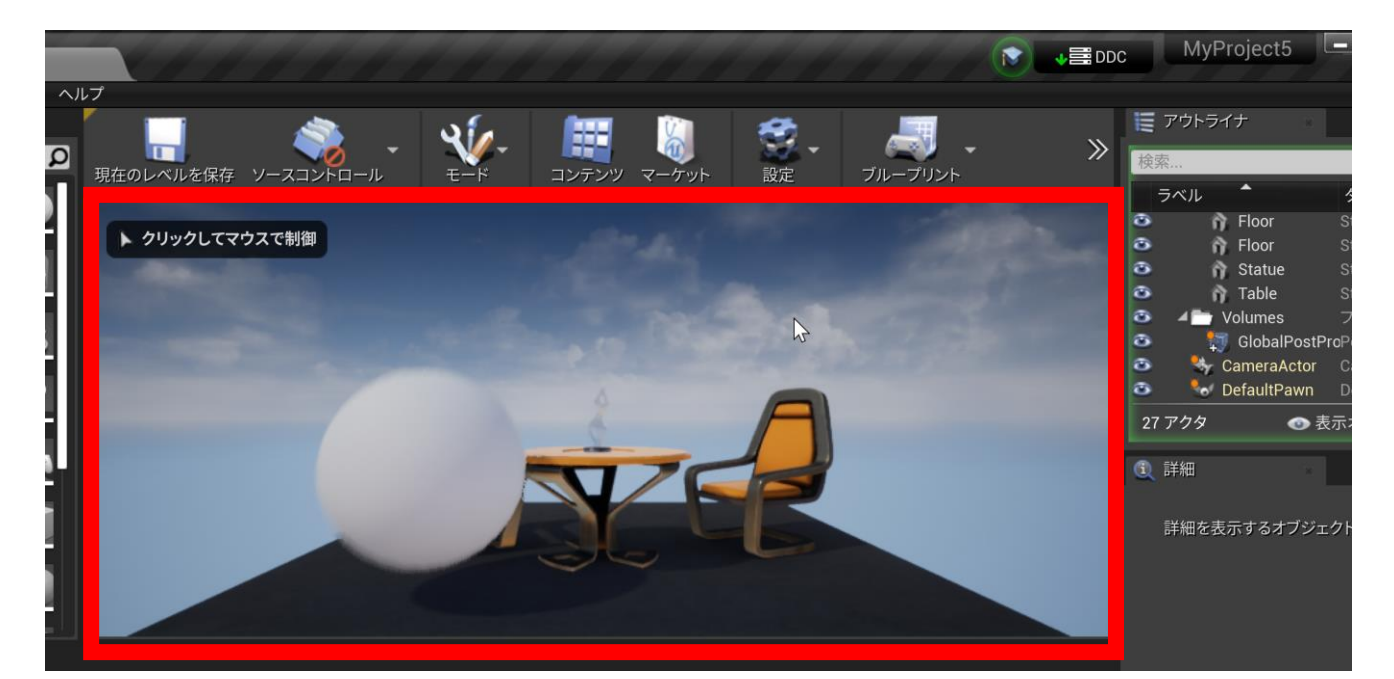

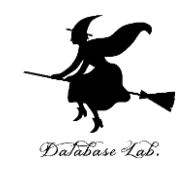

## 8-7. レベルブループリント

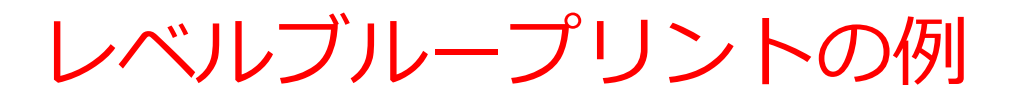

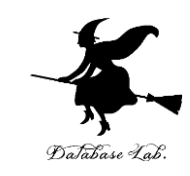

## 「w」キーが押されたとき,「Hello」と表示 イベント:「w」キー, Pressed アクション: Print String,「Hello」と表示

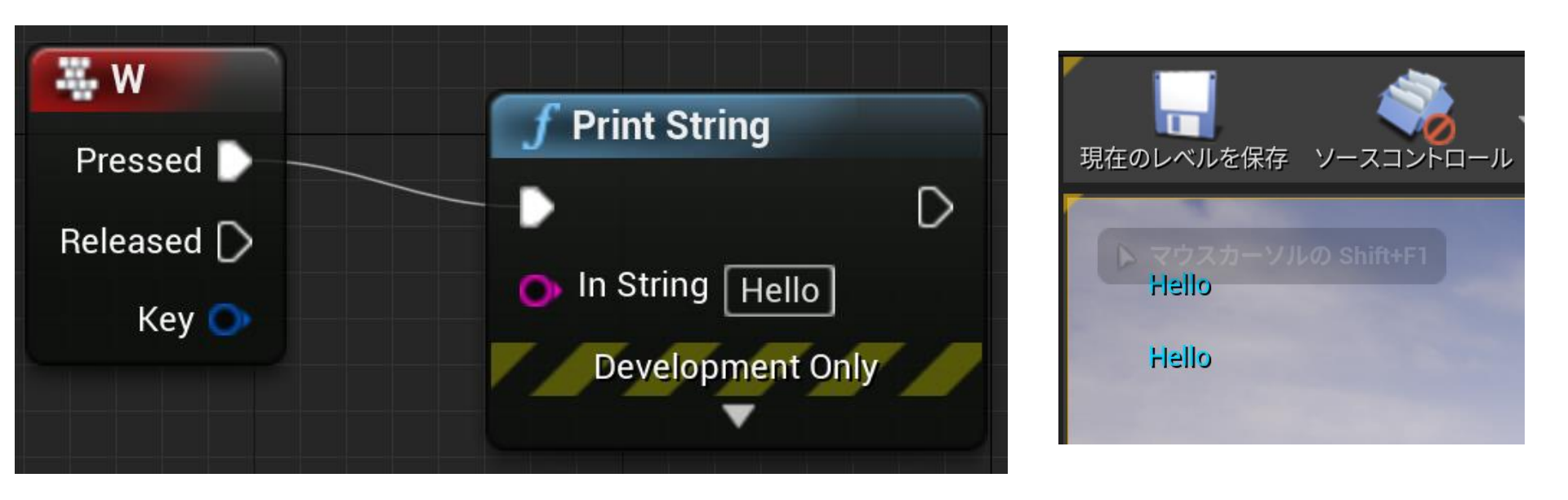

#### レベルブループリントの画面

プレイ画面

レベルブループリント

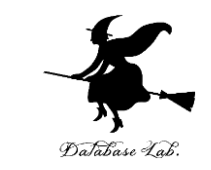

- ・レベルノードプリントの編集では,ノードの作成 や,ノード間の接続を行う.
- ・編集はビジュアルに行う
- イベント発生において、どのような振る舞いを行うか(アクション)を指定できる

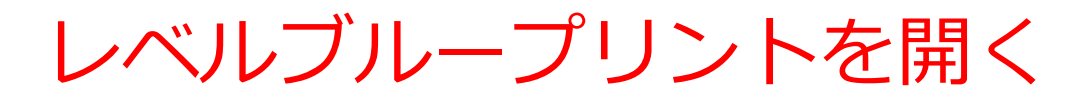

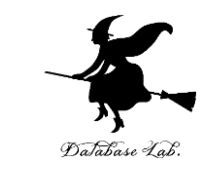

### レベルブループリントを開くには、メニュー操作

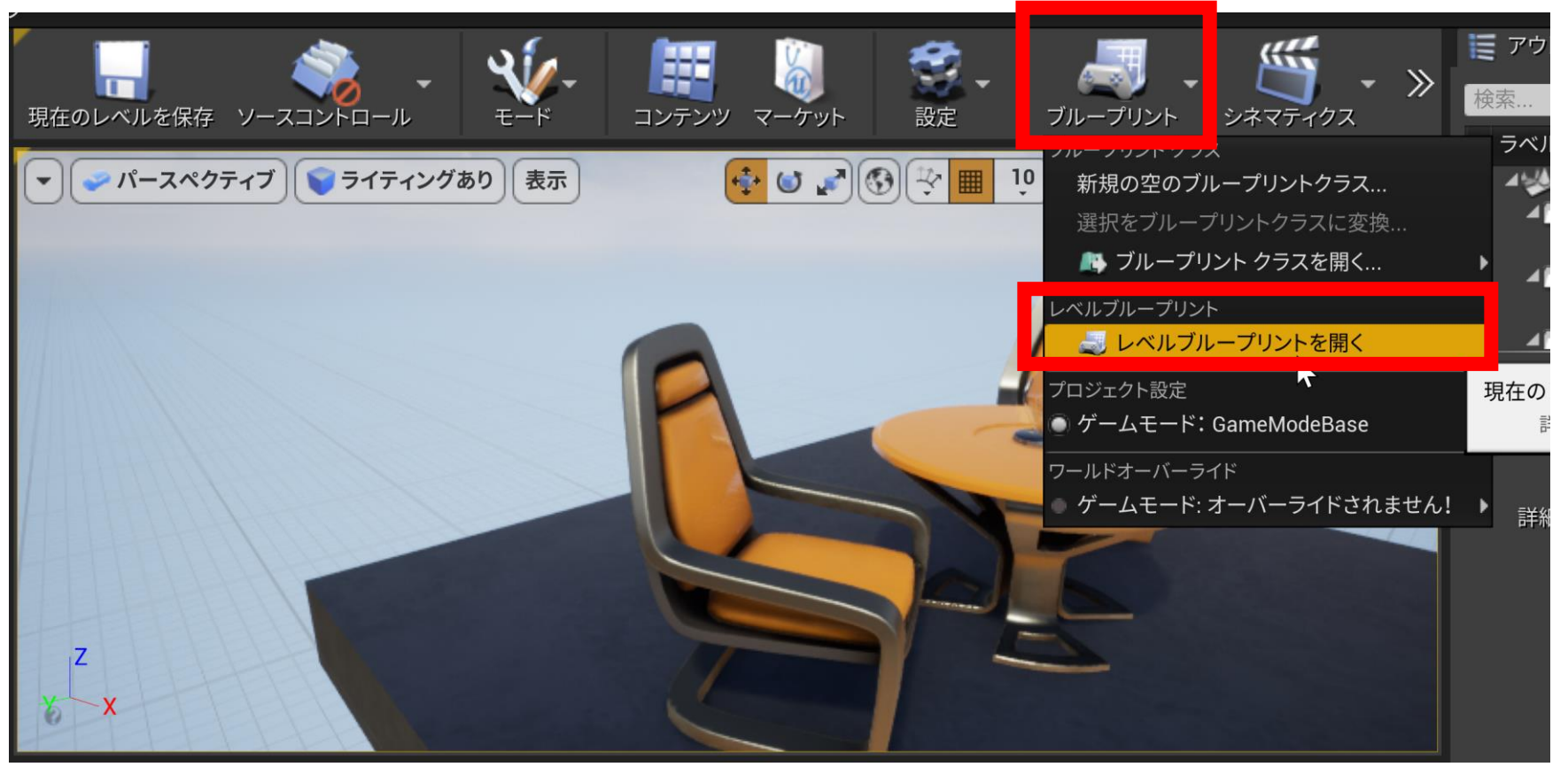

ゲームをプレイ中の場合には**, ゲームを終了してか** ら, レベルブループリントを開くこと 45

### レベルブループリントの画面

|                 |                                                                                                    | Dalabase Lab.                   |
|-----------------|----------------------------------------------------------------------------------------------------|---------------------------------|
| ប្              | ault ×                                                                                                    |                                 |
| ファイル 編集 表示      | デバッグ ウィンドウ ヘルプ                                                                                                 |                                 |
| 🚢 マイブループリン 🛛    | * · · · · · · · · · · · · · · · · · · ·                                                                        | ④ 詳細                            |
| ╋新規追加 ▼ 🚺 👁 ▼   | → → → → → → → → → → → → → → → → → → →                                                                          | 詳細の検索 ♀ ●                       |
| ⊿グラフ +          | イベントグラフ                                                                                                    | ▲ アクタ テイツク                      |
| イベントグラフ         |                                                                                                    | Start with Ti 🧹                 |
| 関数 (20 オーバーラ- 🕂 | ☆  🜪   🚔 Minimal_Default 🕽 イベントグラフ 🗡 🖂 🖂                                                                       | Tick Interval 0.0               |
| マクロ +           |                                                                                                    | Allow Tick B                    |
| 変数              | ナクリックレマジョンドも作さ                                                                                                 | ₹                               |
| イベントディフパッチ      | ー 伯クリックして<br>新規ノートをTFR                                                                                         | <b>▲ レブリケーション</b>               |
| 1121712/17      |                                                                                                    | Only Relevar 📃                  |
|                 |                                                                                                    | Always Rele' 🖌                  |
|                 |                                                                                                    | Replicate Mc                    |
|                 |                                                                                                    | Net Load on 🛃                   |
|                 |                                                                                                    | Net Use Owr 💼                   |
|                 |                                                                                                    | Replay Rewii 🜌                  |
|                 |                                                                                                    | Replicates 🛃                    |
|                 |                                                                                                    | Net Dorman <sup>,</sup> Awake 🔫 |
|                 |                                                                                                    | Net Cull Dist 225000000.0       |
|                 |                                                                                                    | Net Update I 100.0              |
|                 |                                                                                                    | Min Net Upd 2.0                 |
|                 |                                                                                                    | Net Priority 1.0                |
|                 |                                                                                                    | ₹                               |
|                 | والمراجع المراجع المراجع المراجع المراجع المراجع المراجع والمراجع والمراجع والمراجع والمراجع والمراجع والمراجع |                                 |

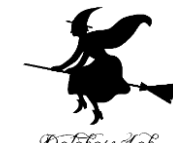

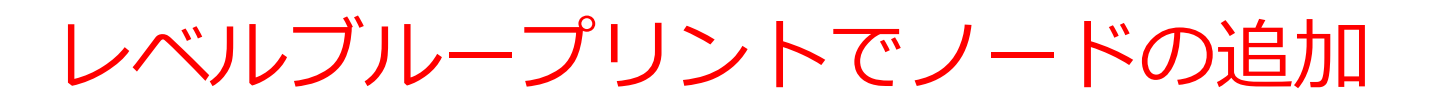

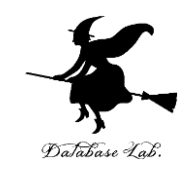

### 右クリックしたのち, ノードの種類を選ぶ

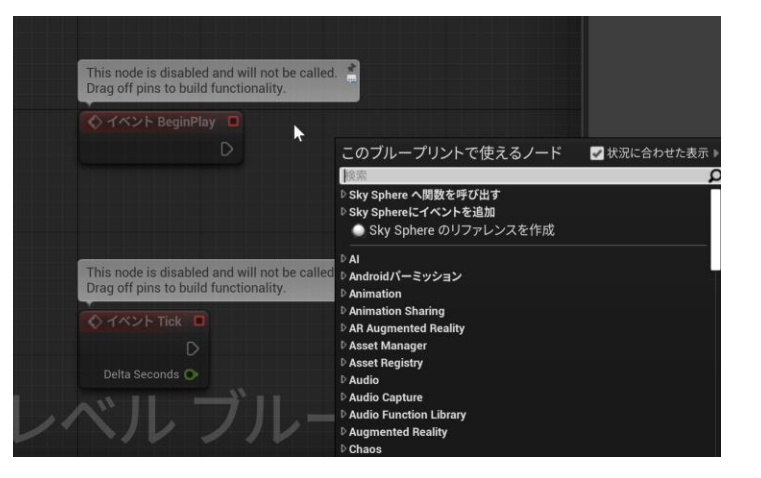

右クリック

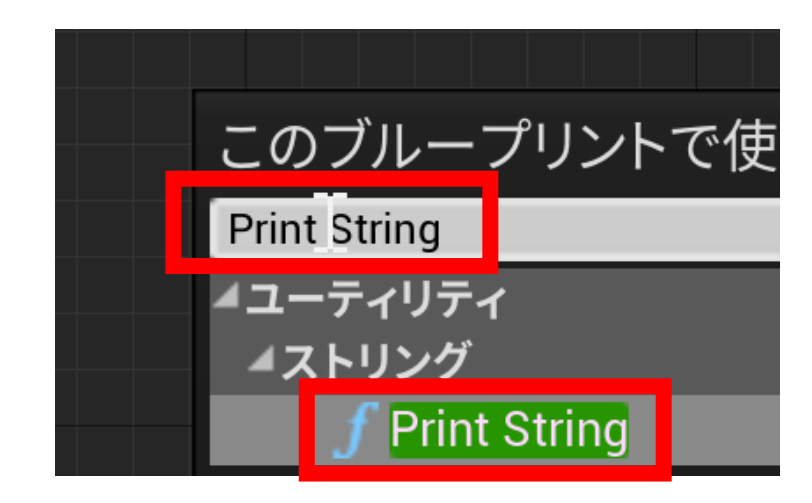

#### 右クリックしたら「検索」の画面が出る. 検索により,候補を選ぶことができるよう になる.

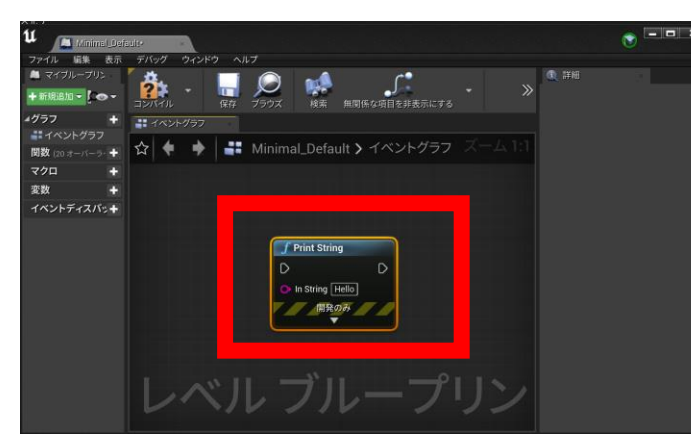

ノードを選ぶと ノードが増える 47

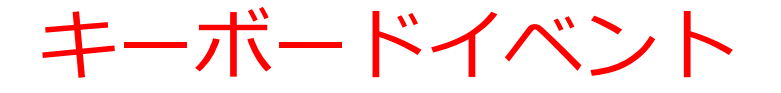

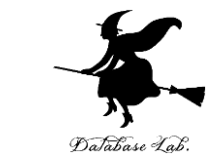

### レベルブループリントで,右クリックしたのち,「**インプッ**ト」を展開,「**キーボードイベント**」を展開し,キーの種類 を選ぶ

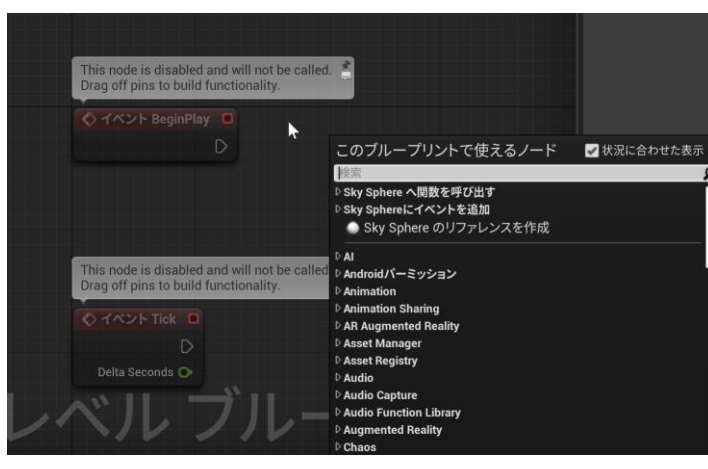

#### レベルブループリントで, 右クリック

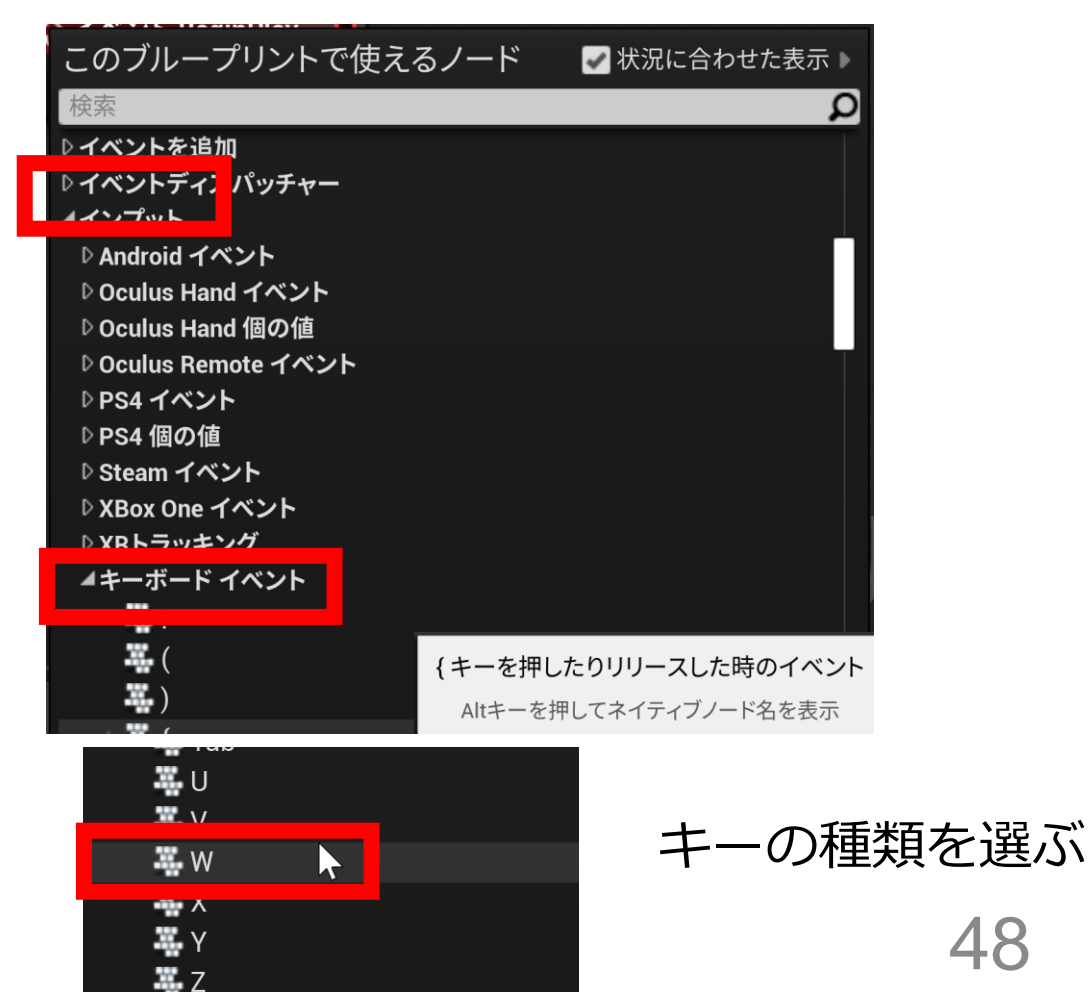

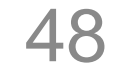

#### ノード間の接続

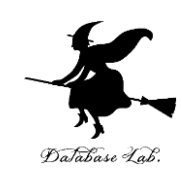

### ノード間の接続はマウス操作で行う

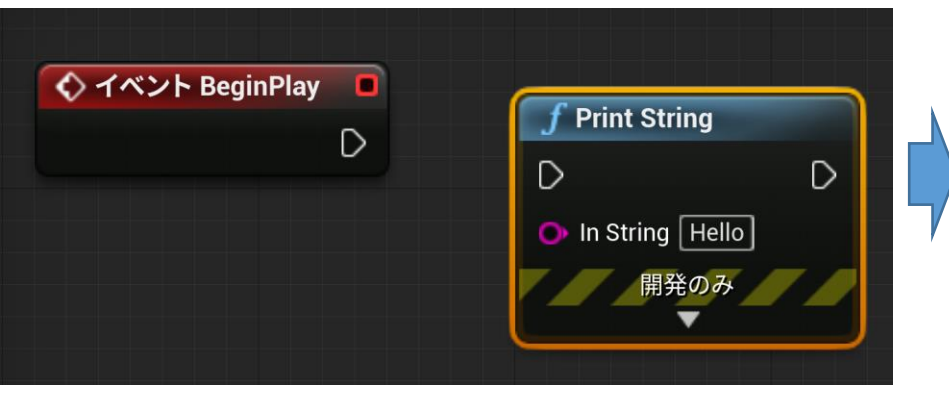

接続前

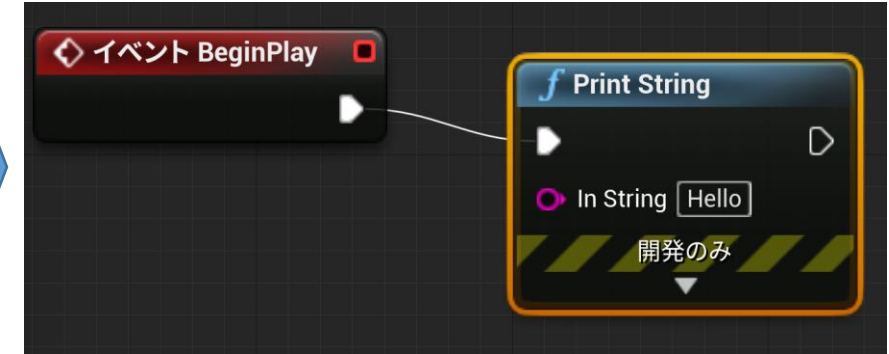

イベント BeginPlay の「実行」と, Print String 関数の「実行」をつな <u>いだところ</u>\_\_\_\_\_

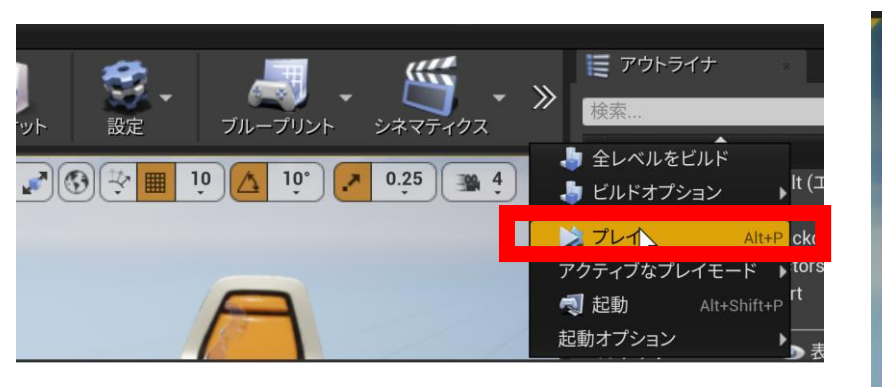

ゲーム開始する.

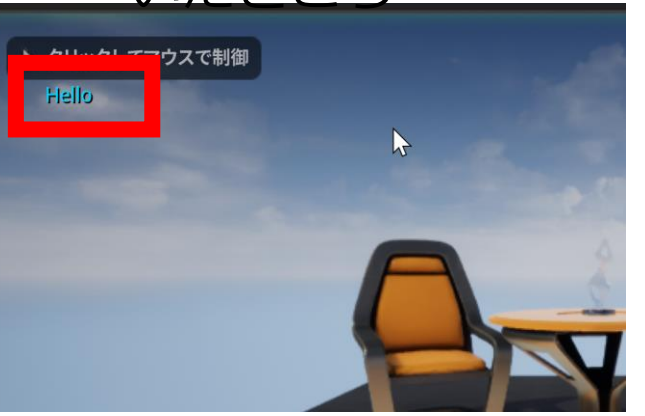

ゲーム開始時に「Hello」と 表示されるようになる.